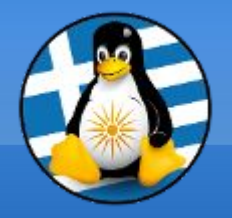

# GreekLUG

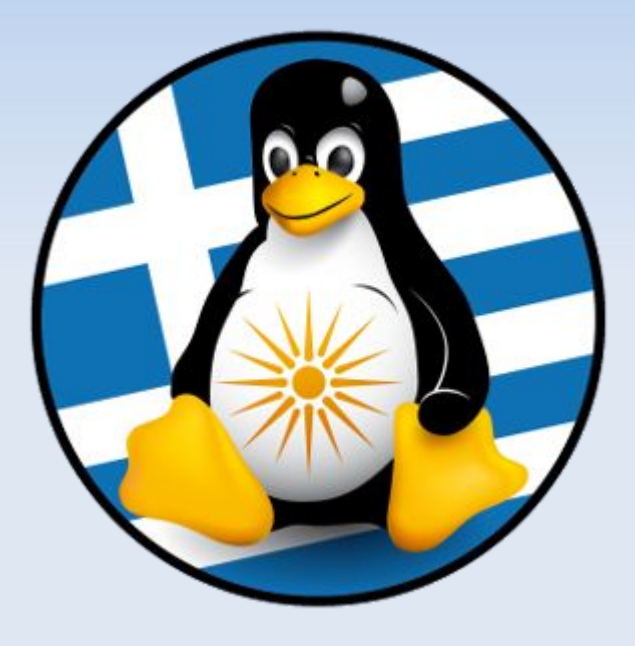

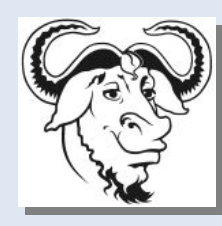

Ελεύθερο Λογισμικό &

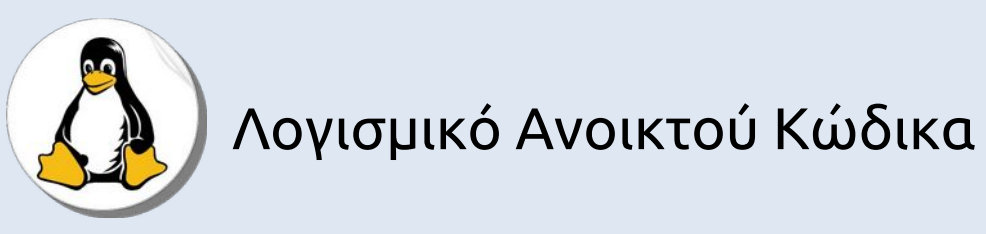

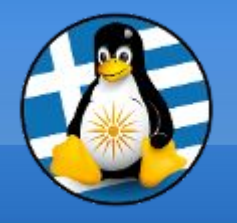

Ύλη Μαθημάτων

# Μαθ. 8 : Ασφάλεια & Αντίγραφα

- •Ασφάλεια/Κρυπτογράφηση (Κλειδιά SSH, KeePassXC, PGP),
- •Δίσκοι (Gparted, Smartmontools),
- Sensors (hddtemp, Im\_sensors)
- •Αντίγραφα ασφαλείας (tar/pigz, rsync, CloneZilla)

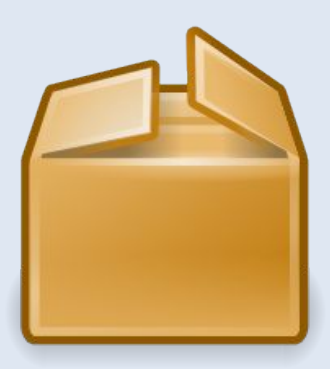

# Ασφάλεια & Αντίγραφα ασφαλείας

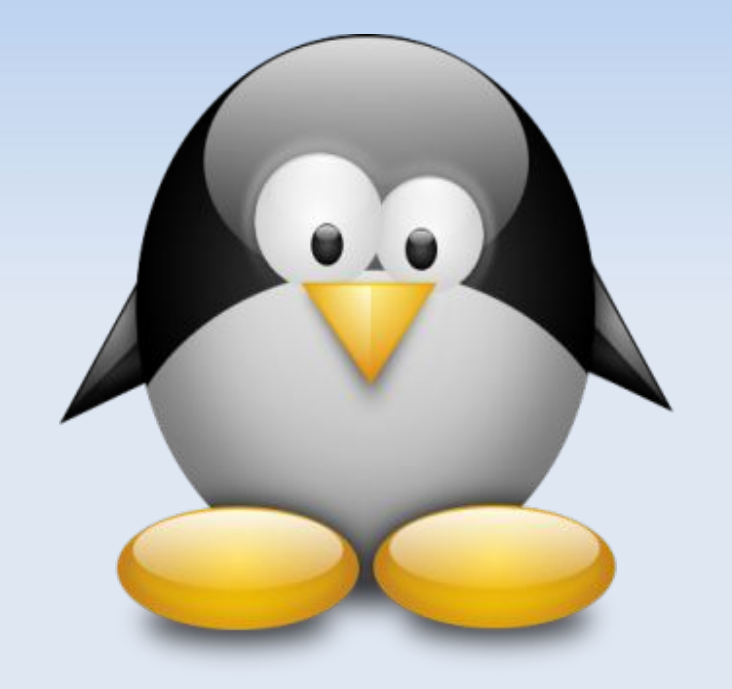

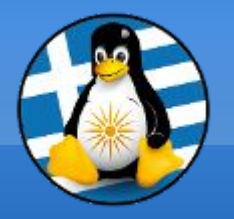

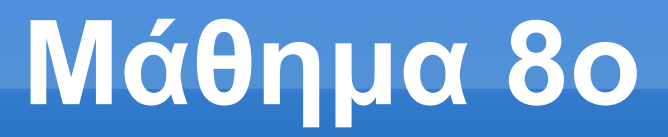

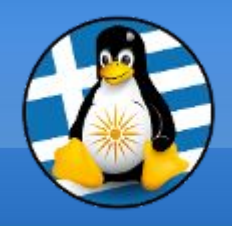

## Ασφάλεια σε Λ/Σ GNU/Linux

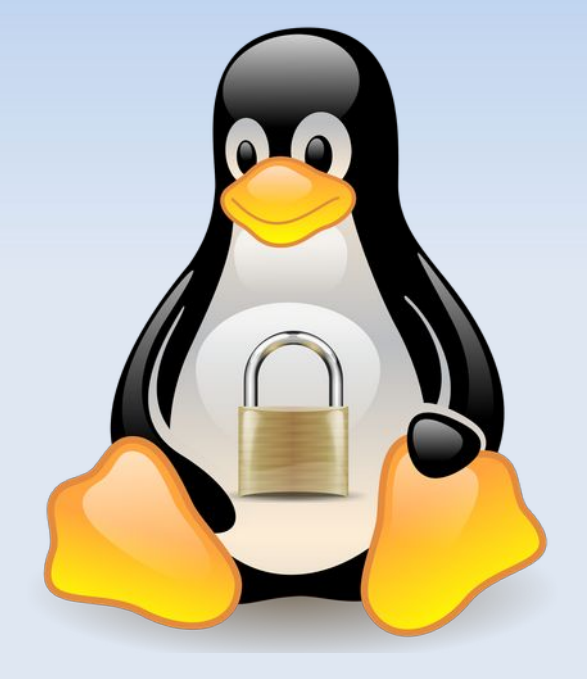

### Ανάγκη για ασφάλεια

- Διαθέσιμος ο κώδικας του Λ/Σ & Εφαρμογών
   =
   Γνωρίζουμε τι τρέχουμε
  - <u>Προβλήματα</u>
- Επικοινωνία
- Ανταλλαγή πληροφοριών
   πχ δεδομένα web, ηλεκτρονική αλληλογραφία

### <u>Λύσεις</u>

- > Δικαιώματα / Linux Security Modules (LSM)
- Antivirus
- Firewall
- Μερική ή ολική κρυπτογράφηση

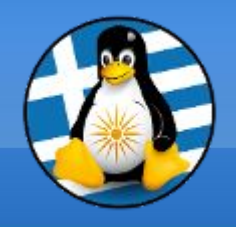

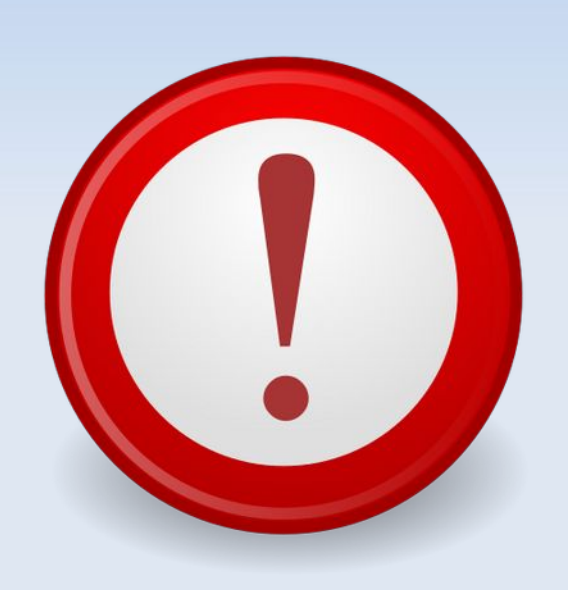

Προστασία από κακόβουλο λογισμικό

#### Clamav

Ανοικτού κώδικα antivirus σε μορφή cli Διαθέσιμο για όλα τα γνωστά Λ/Σ

#### rkhunter

Έλεγχος για rootkits, backdoors και πιθανές τοπικές ευπάθειες

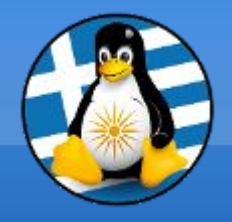

### Antivirus

#### Clamav

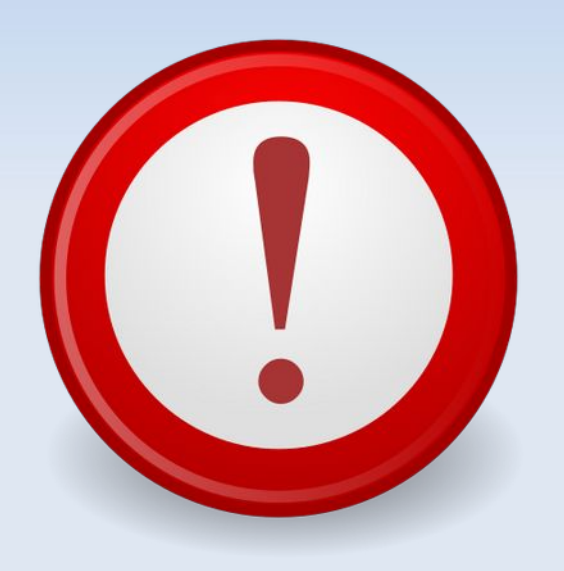

#### :~/Εικόνες/Wallpapers\$ clamscan -v 'Wallpapers - Ubuntu'/

Scanning Ubuntu-Gloss/gloss-no-panel.png Ubuntu-Gloss/gloss-no-panel.png: OK Scanning Ubuntu-Gloss/ubuntu-gloss-1440 - 900.png Ubuntu-Gloss/ubuntu-gloss-1440 - 900.png: OK Scanning Ubuntu-Gloss/ubuntu-gloss.png Ubuntu-Gloss/ubuntu-gloss.png: OK Scanning Ubuntu-Gloss/ubuntu-gloss-1440 - 900.jpg Ubuntu-Gloss/ubuntu-gloss-1440 - 900.jpg Ubuntu-Gloss/ubuntu-gloss-1440 - 900.jpg Ubuntu-Gloss/ubuntu-gloss-1440 - 900.jpg Ubuntu-Gloss/ubuntu-gloss-no-panel.png Ubuntu-Gloss/ubuntu-gloss-no-panel.png: OK

Known viruses: 6512356 Engine version: 0.99.2 Scanned directories: 1 Scanned files: 172 Infected files: 0 Data scanned: 68.82 MB Data read: 67.97 MB (ratio 1.01:1) Time: 12.277 sec (0 m 12 s)

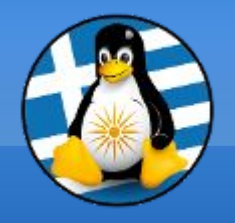

### Antivirus

### > Clamtk (Γραφική διεπαφή σε GNU/Linux)

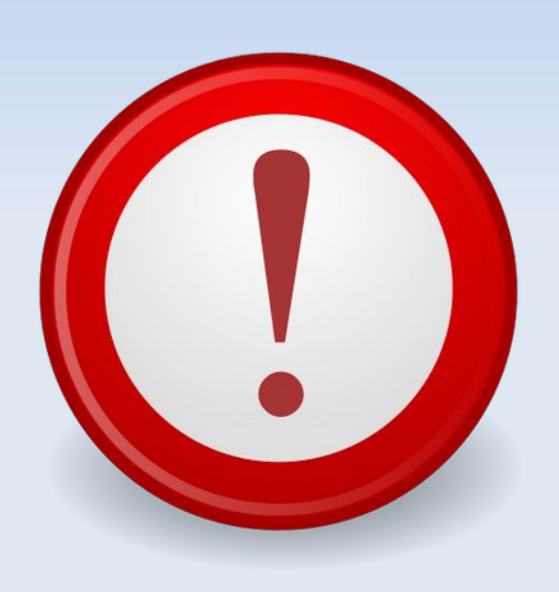

| • Virus Scanne  | r               |                  | 008                  | • Περί ClamTk                                                | ¢      |
|-----------------|-----------------|------------------|----------------------|--------------------------------------------------------------|--------|
| Configuration   |                 |                  | ☆ │ ♥                | (+)                                                          |        |
| X<br>Settings N | Whitelist       | Network          | ے<br>Scheduler       |                                                              |        |
| History         |                 |                  |                      | Clam I K 5.25                                                | iviene |
| History         | C<br>Quarantine |                  |                      | © Dave M 2004 - 2017<br><u>Homepage</u><br>Δεία Χρήσης Κλεία | τιμο   |
| Updates         |                 |                  |                      |                                                              |        |
| ypdate          | Updat           | /<br>e Assistant |                      |                                                              |        |
| Analysis        |                 |                  |                      |                                                              |        |
| Scan a file     | Scan a d        | lirectory        | <b>Q</b><br>Analysis |                                                              |        |
| Ar              | n update i      | s availabl       | e                    |                                                              |        |

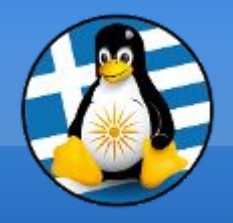

### Antivirus

### rkhunter

| imos99@dimosPC:~\$ sudo rkhuntercheck<br>Rootkit Hunter version 1.4.6 ]                                                                                                    |                                                                                                    |
|----------------------------------------------------------------------------------------------------|----------------------------------------------------------------------------------------------------|
|                                                                                                    |                                                                                                    |
| Performing 'strings' command checks<br>Checking 'strings' command                                                                                                    | [ OK ]                                                                                                    |
| Performing 'shared libraries' checks<br>Checking for preloading variables<br>Checking for preloaded libraries<br>Checking LD_LIBRARY_PATH variable                                                                                                    | [ None found ]<br>[ None found ]<br>[ Not found ]                                                                              |
| Performing file properties checks<br>Checking for prerequisites<br>/usr/sbin/adduser<br>/usr/sbin/chroot<br>/usr/sbin/groupadd<br>/usr/sbin/groupdel<br>/usr/sbin/groupmod<br>/usr/sbin/grpck<br>/usr/sbin/nologin<br>/usr/sbin/nologin<br>/usr/sbin/rsyslogd<br>/usr/sbin/sshd<br>/usr/sbin/useradd<br>/usr/sbin/useradd<br>/usr/sbin/usermod<br>/usr/sbin/usermod<br>/usr/sbin/vipw<br>/usr/sbin/unhide-linux<br>/usr/sbin/unhide-linux<br>/usr/sbin/unhide-tcp<br>/usr/bin/awk | [ OK ]<br>[ OK ]<br>[ OK ]<br>[ OK ]<br>[ OK ]<br>[ OK ]<br>[ OK ]<br>[ OK ]<br>[ OK ]<br>[ OK ]<br>[ OK ]<br>[ OK ]<br>[ OK ] |
| /usr/bin/basename                                                                                                    | [ OK ]                                                                                                    |

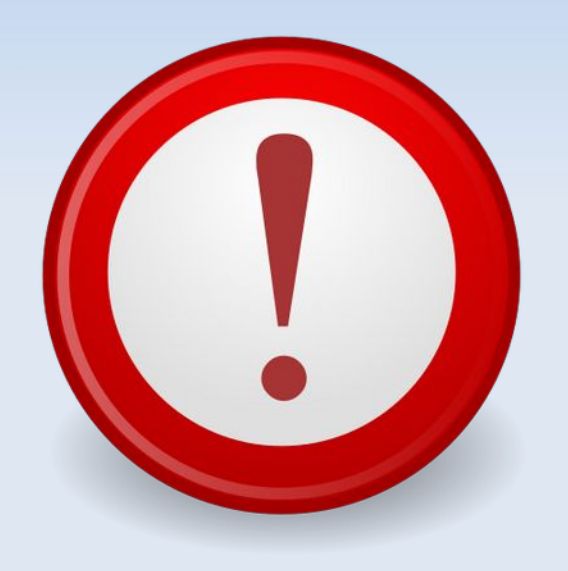

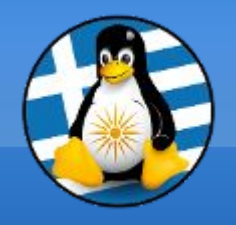

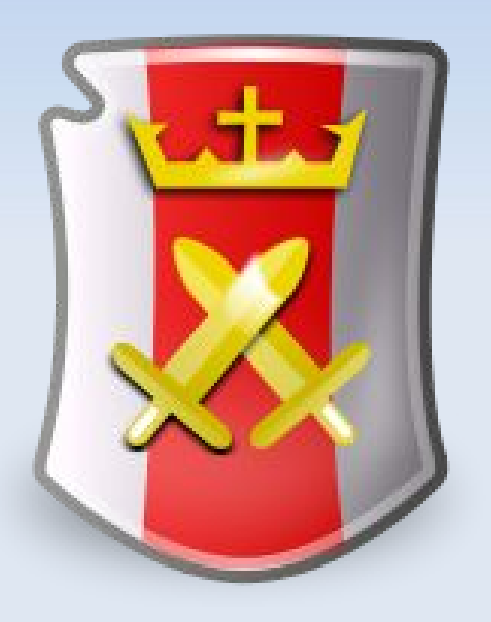

### Έλεγχος της κίνησης επικοινωνίας

- Προστασία από πρόσβαση τρίτων δικτύων
   =
   Κανόνες εισερχόμενων συνδέσεων
- Προκαθορισμένα επιτρέπεται όλη η εξερχόμενη κίνηση
- Προφίλ / Σύνολα κανόνων
   ανάλογα το δίκτυο
- iptables/ ip6tables

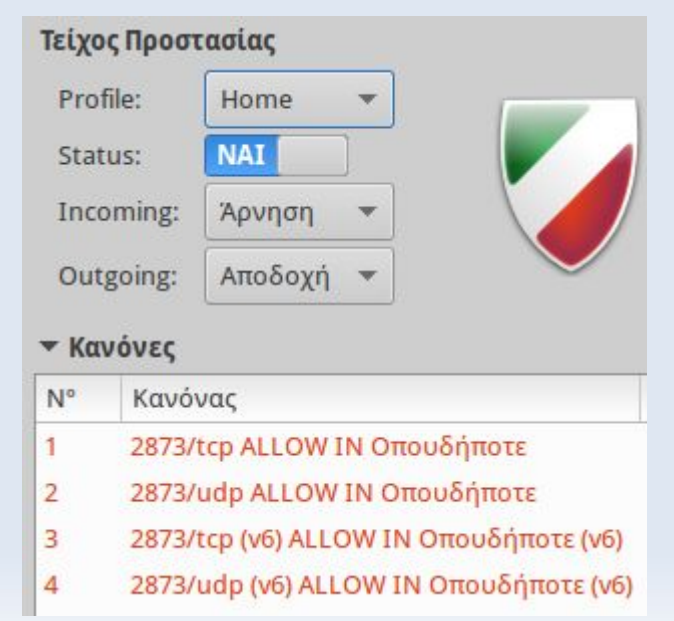

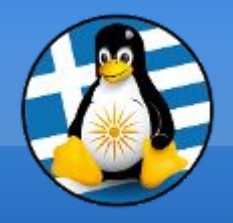

### Firewall

#### > Iptables

| 5 | 5 |   |
|---|---|---|
|   |   |   |
| L |   | ) |

#### :/\$ sudo iptables -L Chain INPUT (policy DROP) prot opt source target destination ufw-before-logging-input all -- anywhere anywhere ufw-before-input all -- anywhere anywhere ufw-after-input all -- anywhere anywhere ufw-after-logging-input all -- anywhere anywhere ufw-reject-input all -- anywhere anywhere ufw-track-input all -- anywhere anywhere Chain FORWARD (policy DROP) destination prot opt source target ufw-before-logging-forward all -- anywhere anywhere ufw-before-forward all -- anywhere anywhere ufw-after-forward all -- anywhere anywhere ufw-after-logging-forward all -- anywhere anywhere ufw-reject-forward all -- anywhere anywhere ufw-track-forward all -- anywhere anywhere

#### Chain OUTPUT (policy ACCEPT)

target prot opt source destination ufw-before-logging-output all -- anywhere anywhere ufw-before-output all -- anywhere anywhere ufw-after-output all -- anywhere anywhere ufw-after-logging-output all -- anywhere anywhere ufw-reject-output all -- anywhere anywhere ufw-track-output all -- anywhere anywhere

Chain ufw-after-forward (1 references) target prot opt source dest

destination

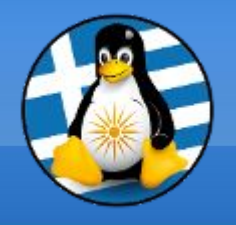

### > Gufw Firewall (Γραφική διεπαφή Iptables)

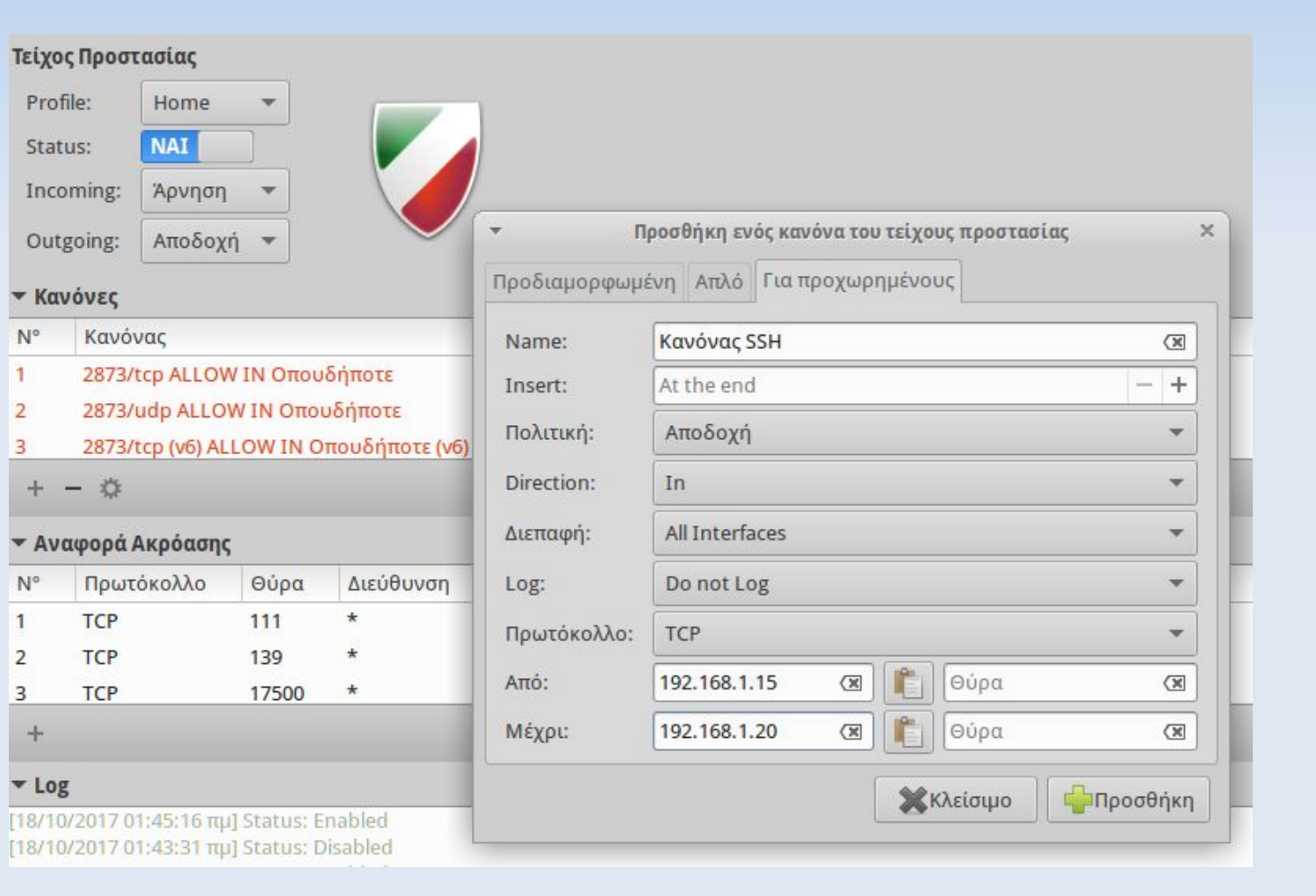

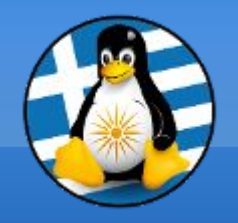

### Διαχειριστής κωδικών KeePassXC

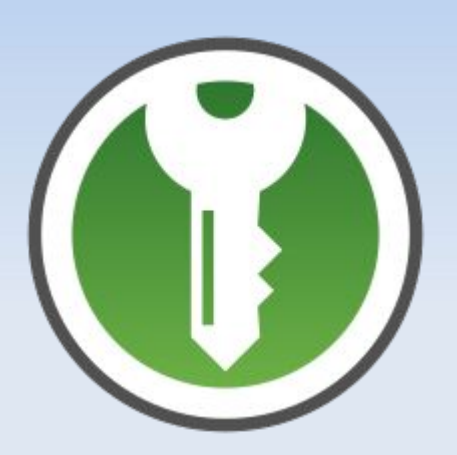

To KeePass είναι ένα λογισμικό διαχείρισης κωδικών

Αποθηκεύει ονόματα χρήστη, κωδικούς πρόσβασης, τομείς, σημειώσεις και πολλά άλλα στοιχεία, σε μια ασφαλή κρυπτογραφημένη βάση δεδομένων, που προστατεύεται από ένα μόνο κύριο κωδικό πρόσβασης ή/και αρχείο κλειδιού.

Η κρυπτογραφημένη βάση δεδομένων αποθηκεύεται σε τοπικό επίπεδο.

- Τελευταία έκδοση: v2.6.6, Ιούνιος 2021
- > Υποστήριξη για Λ/Σ: Windows, Mac OS, GNU/Linux
- > Url: https://keepassxc.org/

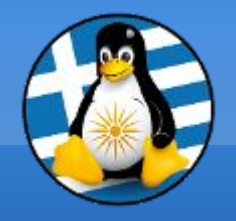

## Διαχειριστής κωδικών KeePassXC

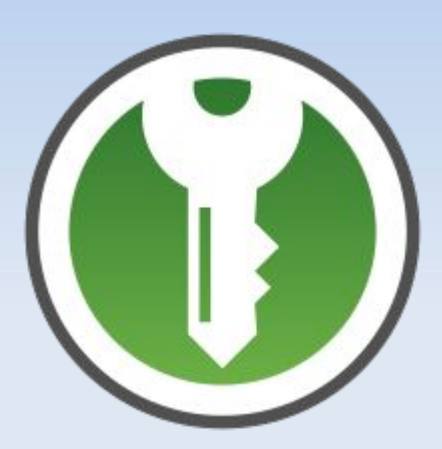

| 🔹 Κωδικοί πρόσβασης- | KeePassXC                              | 008                              |
|----------------------|----------------------------------------|----------------------------------|
| Βάση Δεδομένων Καταχ | ωρήσεις Ομάδες Εργαλεία Προβολή Βοήθει | ۵                                |
|                      | 8 2. 🕶 🚱 📟 🔂 🖸 🕸                       | <b>ξ</b> Αναζήτηση (Ctr <b>?</b> |
| Pίζα                 | 🛚 🛇 Τίτλος 🔺 Όνομα χρήστη              | URL Σημε                         |
| 🔇 Websites           | 📝 edu greeklug.gr 🛛 dimos99            | https://edu.greeklug.gr          |
| 🙆 Email              | eshop website user2021-m99             | https://eshop.website.gr         |
| 🔯 E-banking          | 📍 greeklug.gr user                     | https://www.greeklug.gr          |
| 💻 Συσκευές           | 🐂 website dimos99                      | htttps://website.gr              |
|                      |                                        |                                  |
|                      |                                        |                                  |
|                      |                                        |                                  |
|                      |                                        |                                  |
|                      | 条 Ρίζα / Websites / website            | ×                                |
|                      | Γενικά Για προχωρημένους Αυτόματη πληι | κτρολόγηση                       |
|                      | <b>Όνομα χρήστη</b> dimos99            | URL htttps://website.gr          |
|                      | Κωδικό πρόσβασης 🛛 🕸                   | Λήξη Ποτέ                        |
|                      | Σημειώσεις                             |                                  |
|                      |                                        |                                  |
|                      |                                        |                                  |
|                      |                                        |                                  |

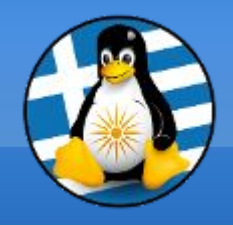

## Επίπεδα κρυπτογράφησης

### Ανάγκη για ασφάλεια

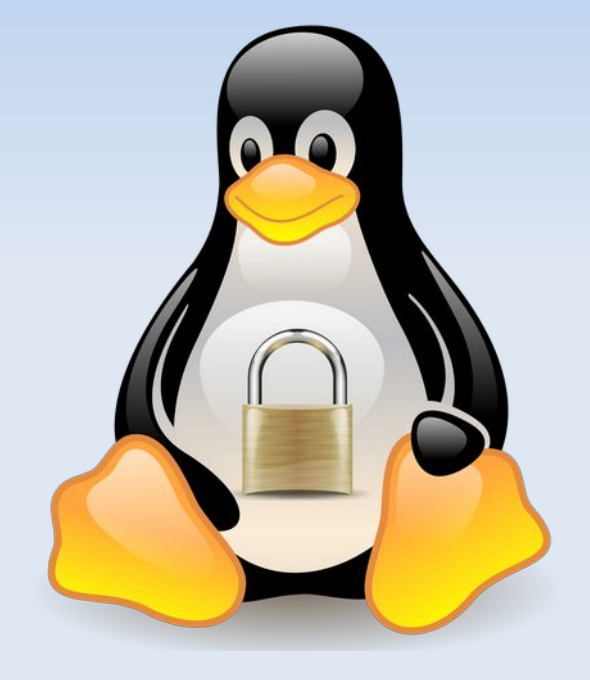

| A<br>A | Κωδικοί και δεδομένα<br>Αρχεία και φάκελοι |  |
|--------|--------------------------------------------|--|
|        | ΣΥΣΤΗΜΑ ΑΡΧΕΙΩΝ                            |  |
| A<br>A | Τμήμα του συστήματος<br>Όλο το σύστημα     |  |

| ΣΥΣΚΕΥΕΣ |                      | APXEIA   |       |
|----------|----------------------|----------|-------|
| Loop-AES | dm-crypt<br>+/- LUKS | eCryptfs | EncFs |

https://wiki.archlinux.org/index.php/Disk\_encryption

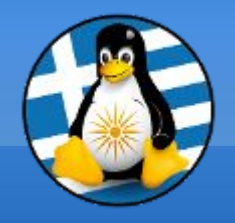

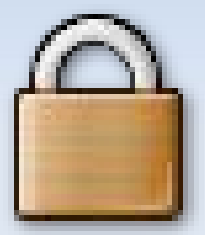

| 8 | - C - C - |
|---|-----------|
| J | -0        |

- To Gnome Encfs Manager (GEncfsM) είναι μια δωρεάν και ανοικτού κώδικα εφαρμογή διαχείρισης κρυπτογραφημένων φακέλων που στηρίζεται στο σύστημα EncFS.
- Παρέχει την δυνατότητα δημιουργίας
   κρυπτογραφημένων φακέλων ή συσκευών, τα οποία
   προστατεύονται με έναν κωδικό-κλειδί.
   Μέσω της προσάρτησης ενεργοποιούμε την πρόσβαση
   στο κρυπτογραφημένο φάκελο όπου μπορούμε να
   μεταφέρουμε ή να διαχειριστούμε τα δεδομένα μας.
- Τελευταία έκδοση: v1.9
- Υποστήριξη για Λ/Σ: GNU/Linux
- > Url: http://libertyzero.com/GEncfsM/

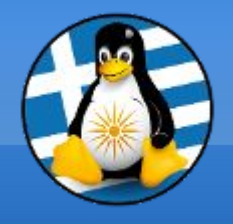

| 🜻 Διαχειριστής του Encfs           | για το Gnome                                                                                          | 008          |
|------------------------------------|----------------------------------------------------------------------------------------------------|--------------|
| Διαχειριστής Κρύπτη Προ            | 💿 Δημιουργία ή εισαγωγή κρύπτης 🛛 🛞                                                                   | -            |
| 🛉 💻 🔅 🐕 🕜 (<br>Φάκελος προσάρτησης | Φάκελος ή οδηγός για κρυπτογράφηση ή εισαγωγή<br>• /home/dimos99/Encfs/.Private                       | Προσαρτημένο |
|                                    | Φάκελος προσάρτησης<br>/home/dimos99/Encfs/Private                                                    |              |
|                                    | Κωδικός πρόσβασης<br>Εισάγετε τον κωδικό πρόσβασης:<br>Εισάγετε ξανά τον κωδικό πρόσβασης:<br>Βοήθεια |              |

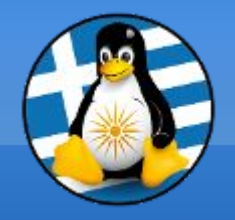

| Private                                                             |                                                                                                    |                                                                                                    |
|---------------------------------------------------------------------|----------------------------------------------------------------------------------------------------|----------------------------------------------------------------------------------------------------|
| Διαχειριστής του Encfs για το Gn<br>Διαχειριστής Κρύπτη Προβολή Βοι | ome<br>jθεια                                                                                                    | 000                                                                                                    |
| 🛨 🗕 🏟 🐕 🛞 C                                                         |                                                                                                    |                                                                                                    |
| Φάκελος προσάρτησης<br>/home/dimos99/Encfs/Private                  | Φάκελος κρύπτης<br>/home/dimos99/Encfs/.Private                                                                                                    | Προσαρτημένο                                                                                                    |
|                                                                     | <ul> <li>Private</li> <li>Αρχείο Επεξεργασία Προβολή Μετάβαση Σ</li> <li>Πίσω - &gt; Μπροστά - ↑ </li> <li>Μπροστά - ↑ </li> </ul>                                                 | 😑 🔍 💭 🔁 Είκτες Βοήθεια                                                                                                    |
| Μπορείτε να μετακινήσετε τα αντικ                                   | Υπολογιστής       'Ovoµa         ΄ media       ΄ media         ΄ media       ΄ media         ΄ media       ΄ media         ΄ ΄ ΄ media       ΄ ΄ ΄ ΄ ΄ ΄ ΄ ΄ ΄ ΄ ΄ ΄ ΄ ΄ ΄ ΄ ΄ ΄ ΄ | Μέγεθος         Τύπος           13 items         Φάκελος           3 items         Φάκελος           3 items         Φάκελος           3 items         Φάκελος           3 items         Φάκελος           3 items         Φάκελος           3 items         Φάκελος           30,3 MB         Συμπιεσμένο α           815,9 KB         Συμπιεσμένο α           4 0-         405 6 KB |
|                                                                     | Mουσική     Eικόνες     S items, Ελεύθερος χώρ                                                                                                    | ος: 24,3 GB                                                                                                    |

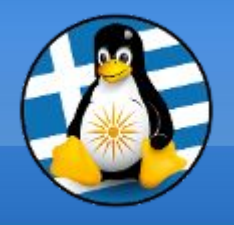

| Φάκελος προσάρτησης      | Φάκελος κρύπτ                                                                                                    | ης                                                                                                    | Προσαρτημένο                                                      |
|--------------------------|----------------------------------------------------------------------------------------------------|----------------------------------------------------------------------------------------------------|-------------------------------------------------------------------|
| /home/dimos99/Encfs/Priv | te /home/dimos99                                                                                                    | /Encfs/.Private                                                                                                    |                                                                   |
|                          | • .Private<br>Αρχείο Επεξεργασία Προβολή Μετό<br>🔇 Πίσω 👻 〉 Μπροστά 👻 个                                                                                                    | βαση Σελιδοδείκτες Βοήθ<br>🞯 🧲 📷 💻 💷                                                                                                    | eιa<br>50% © -                                                    |
| Μπορείτε να μετακινήσε   | <ul> <li>Τοποθεσίες ▼ </li> <li>Υπολογιστής</li> <li>imos99</li> <li>imos99</li> <li< td=""><td>os99       Encfs       Private         Μέγεθος         MW5J6By7d       13 items         \g5WSOrVI1       3 items         \g5WSOrVI1       3 items         taN5RQsZKx       102,9 KB         rhfmynKV8l       822,3 KB         9YGG1R8KO       30,6 MB         H9Fipdn52D       408,8 KB         ερος χώρος: 24,3 GB</td><td>Τύπος<br/>Φάκελος<br/>Φάκελος<br/>Άγνωστο<br/>Άγνωστο<br/>Άγνωστο<br/>*</td></li<></ul> | os99       Encfs       Private         Μέγεθος         MW5J6By7d       13 items         \g5WSOrVI1       3 items         \g5WSOrVI1       3 items         taN5RQsZKx       102,9 KB         rhfmynKV8l       822,3 KB         9YGG1R8KO       30,6 MB         H9Fipdn52D       408,8 KB         ερος χώρος: 24,3 GB | Τύπος<br>Φάκελος<br>Φάκελος<br>Άγνωστο<br>Άγνωστο<br>Άγνωστο<br>* |

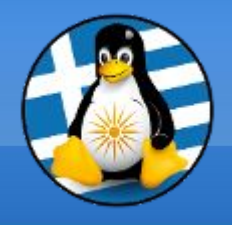

### Κρυπτογράφηση επικοινωνίας Ι

Κρυπτογράφηση Μηνυμάτων

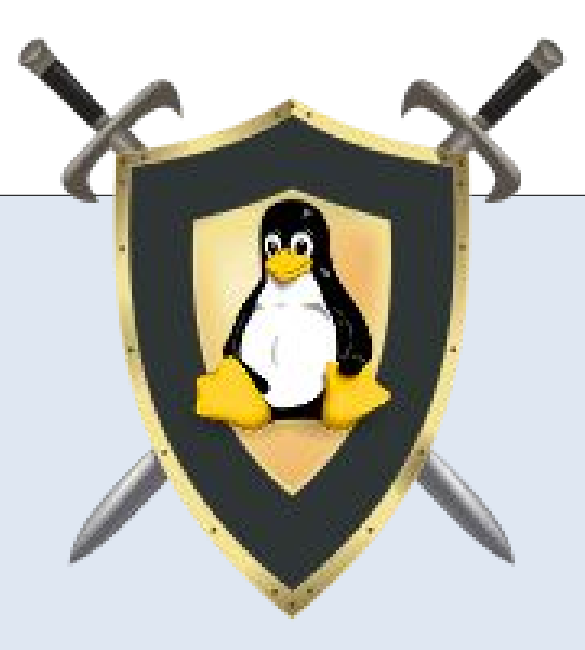

Κρυπτογράφηση Σύνδεσης

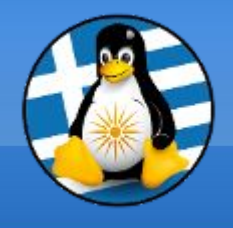

### Κρυπτογράφηση επικοινωνίας ΙΙ

Κρυπτογράφηση Μηνυμάτων

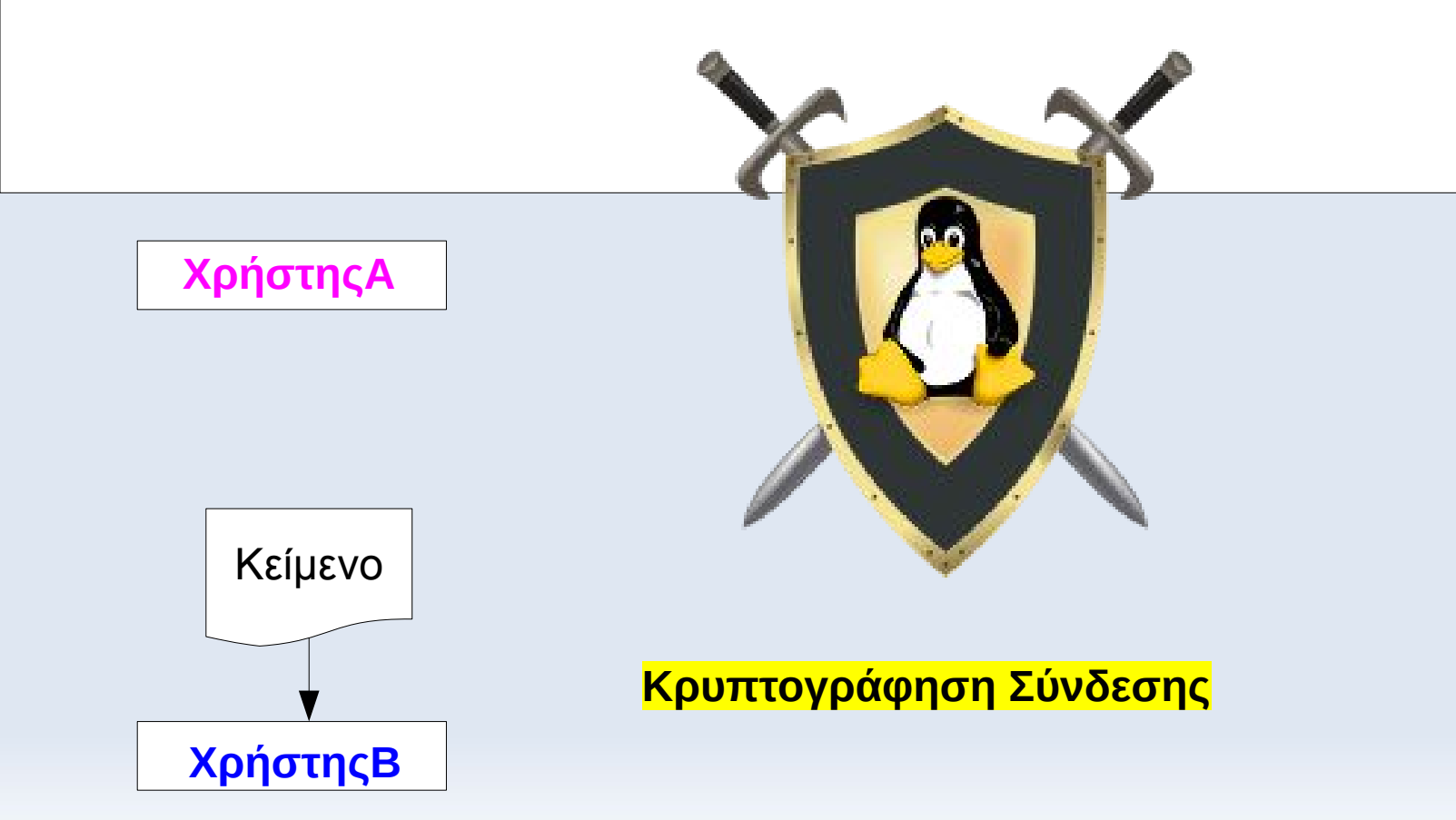

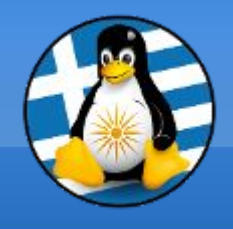

## Κρυπτογράφηση επικοινωνίας III

Κρυπτογράφηση Μηνυμάτων

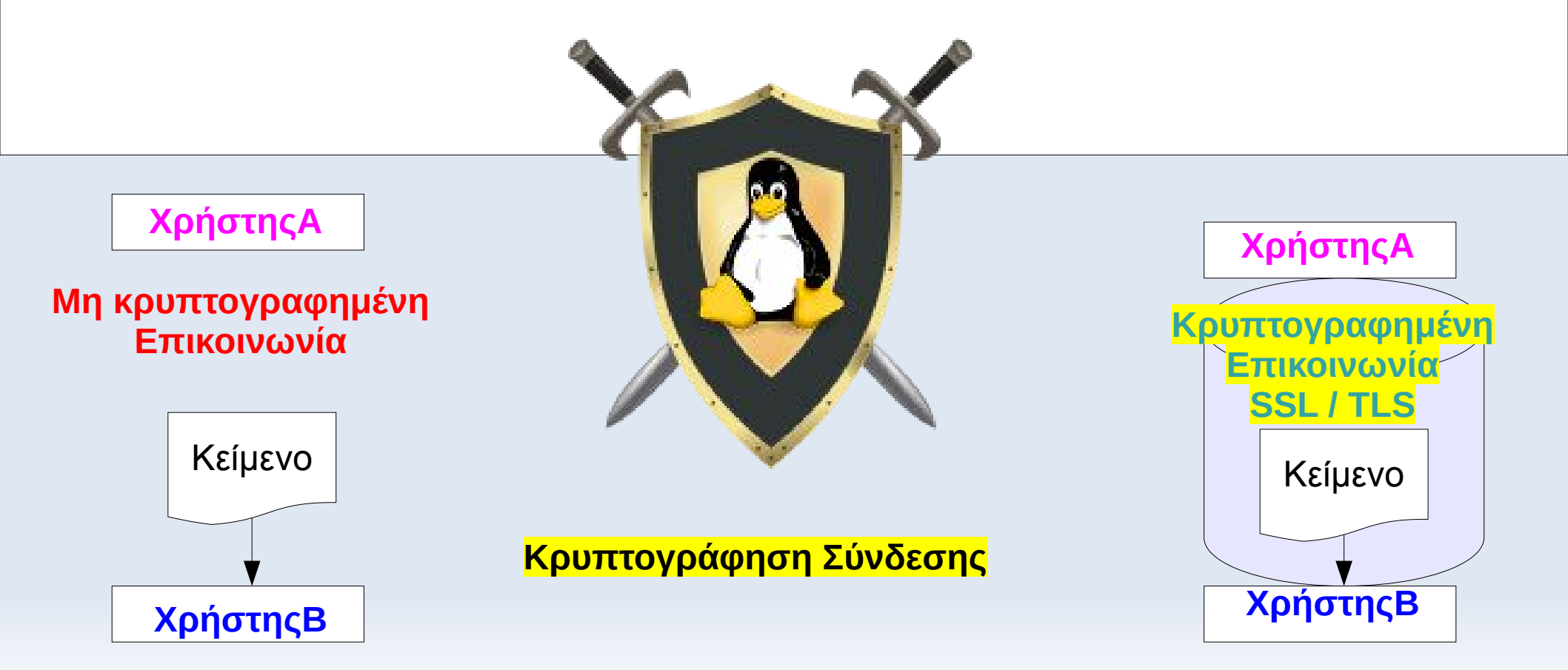

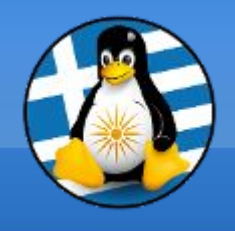

### Κρυπτογράφηση επικοινωνίας ΙV

#### <mark>Κρυπτογράφηση Μηνυμάτων</mark>

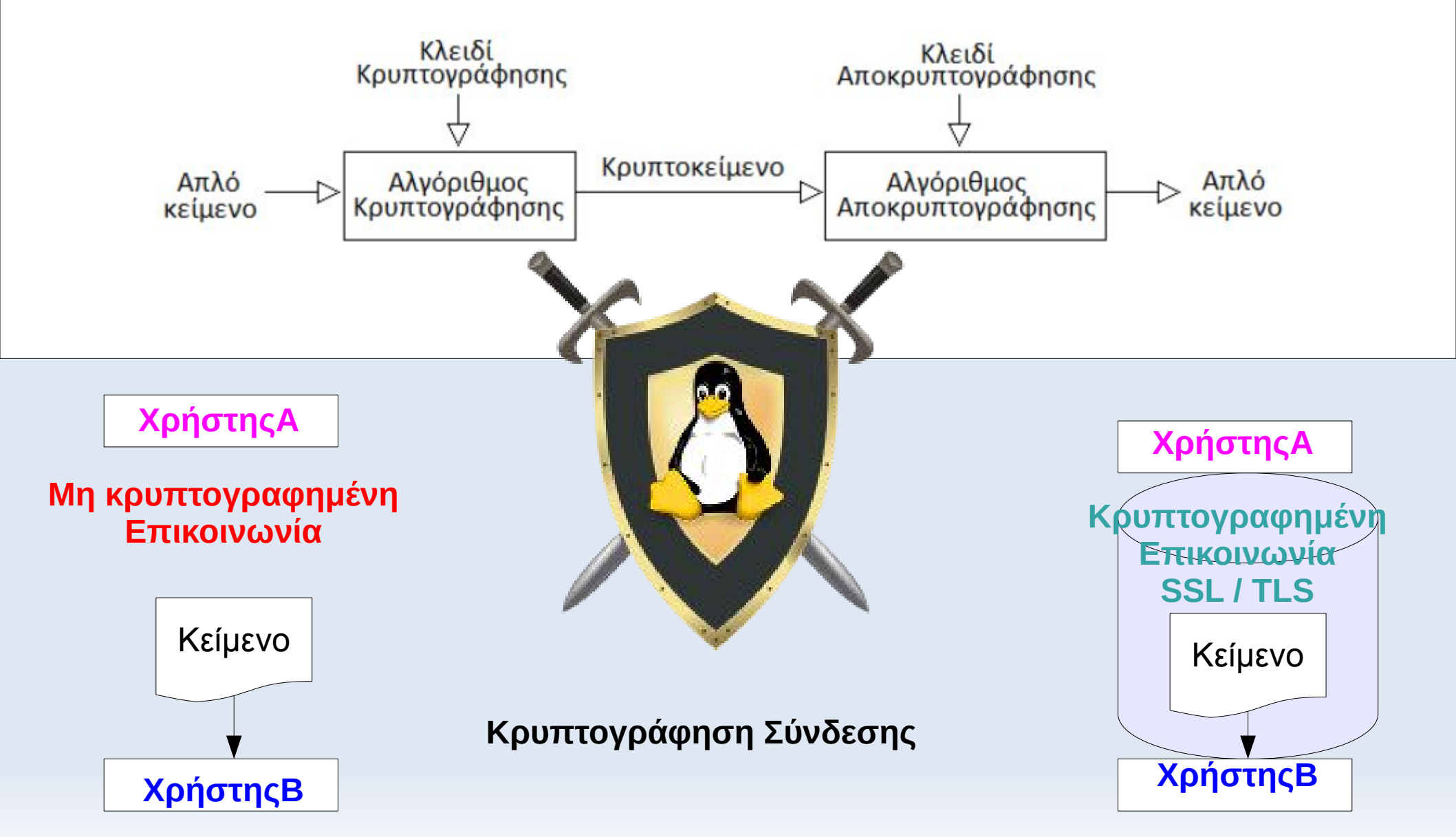

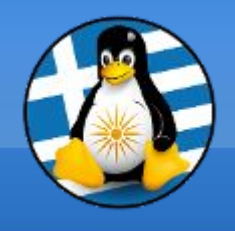

### Κρυπτογράφηση επικοινωνίας V

#### <mark>Κρυπτογράφηση Μηνυμάτων</mark>

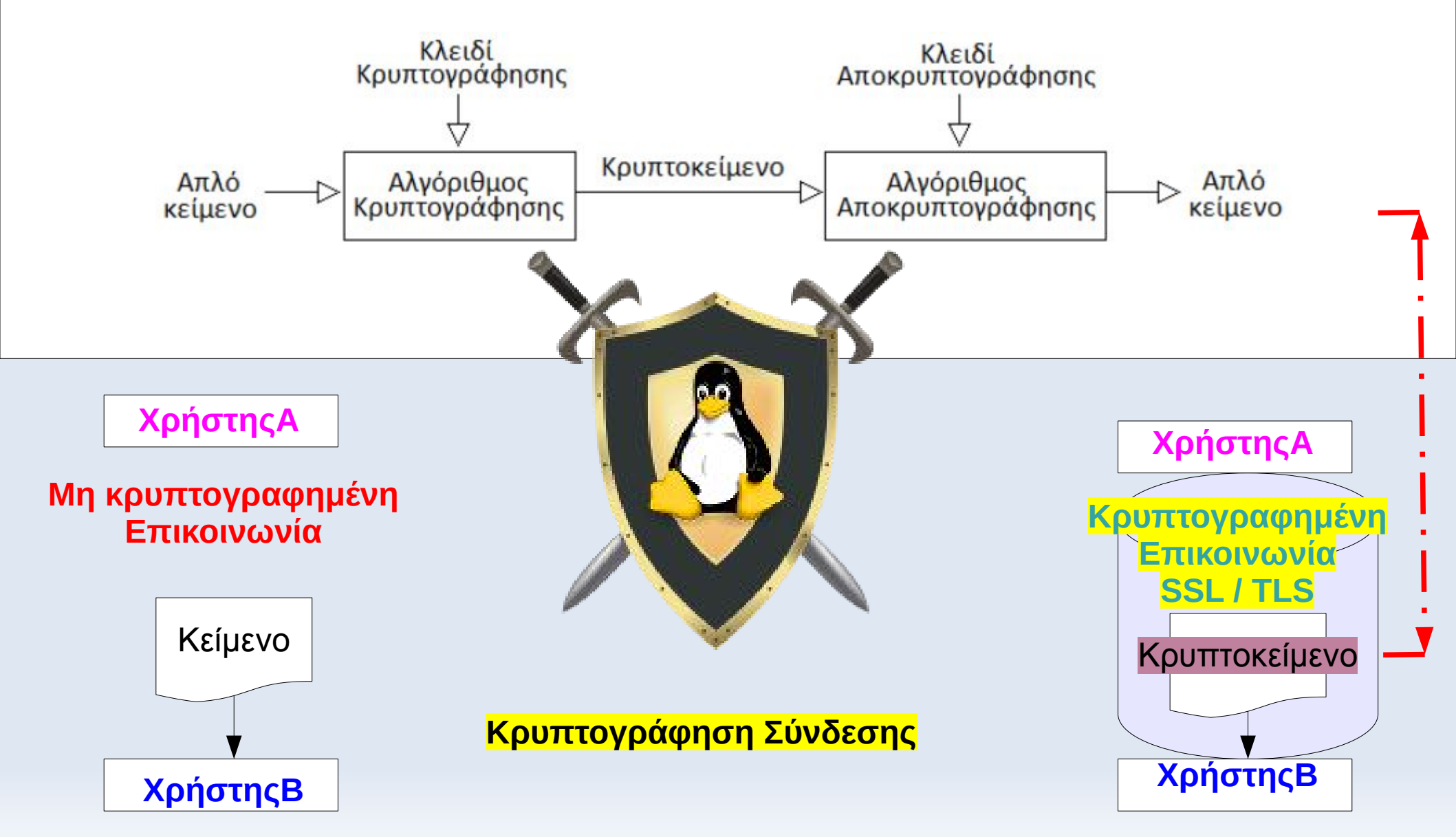

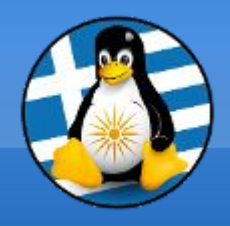

## Κρυπτογράφηση Μηνυμάτων

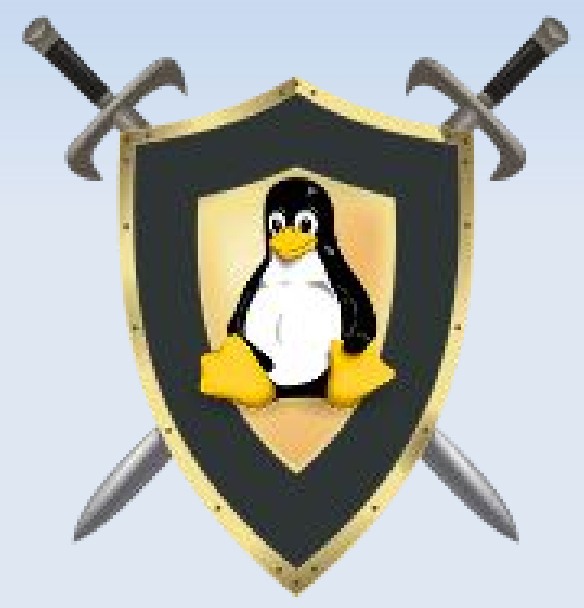

#### Κρυπτογράφηση δημοσίου κλειδιού

Κάθε χρήστης έχει το δικό του κλειδί, που αποτελείται από δύο τμήματα:

- ένα ιδιωτικό
- ένα δημόσιο

Σημεία κρυπτογράφησης:

- Κείμενο
- Υπογραφή

Κείμενο

Μαθήματα πληροφορικής 2021!

#### Κείμενο με κρυπτογράφηση

-----BEGIN PGP MESSAGE-----

wcFMA0JrV2MGhiq6AQ9G0hd4Af2nFDsUNuMhDQw2lstu 3JZdSqk0lQ8NvwRuMYeYG9ZtF8dpSqLyDePuP6OhguL6g K+vGmrCuC6FFTy1EYovEB4qPc1IntcrBInDvTu7vy7wXsE +wp8Hpy2YGsHp3...

-----END PGP MESSAGE-----

### Κρυπτογράφηση Μηνυμάτων

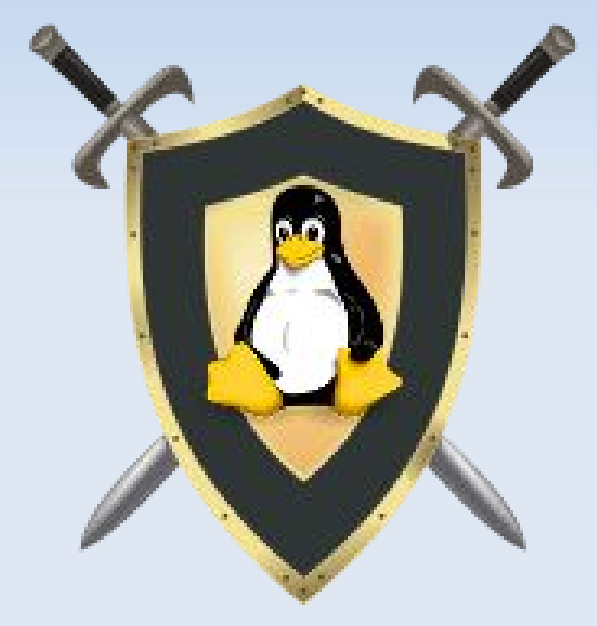

#### Βήματα κρυπτογράφησης δημοσίου κλειδιού

- Ο Χρήστης Α θέλει να στείλει ένα κρυπτογραφημένο μήνυμα στον Χρήστη Β
- Ο Χρήστης Α κρυπτογραφεί το απλό κείμενο με το δημόσιο κλειδί του Χρήστη Β και στέλνει το μήνυμα
- Ο Χρήστης Β λαμβάνει το μήνυμα και αποκρυπτογραφεί το κωδικοποιημένο κείμενο με το ιδιωτικό κλειδί του
- Τρίτοι χρήστες βλέπουν μόνο το κωδικοποιημένο κείμενο

#### Σημαντικό

 Το ιδιωτικό κλειδί παραμένει στον εκάστοτε χρήστη και δεν διαμοιράζεται

\* Ο ΧρήστηςΑ θα πρέπει να γνωρίζει το δημόσιο κλειδί του ΧρήστηΒ για να μπορέσει να επικοινωνήσει μαζί του

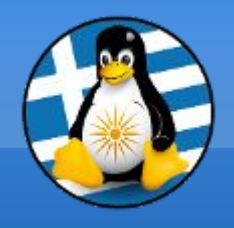

## Κρυπτογράφηση Μηνυμάτων

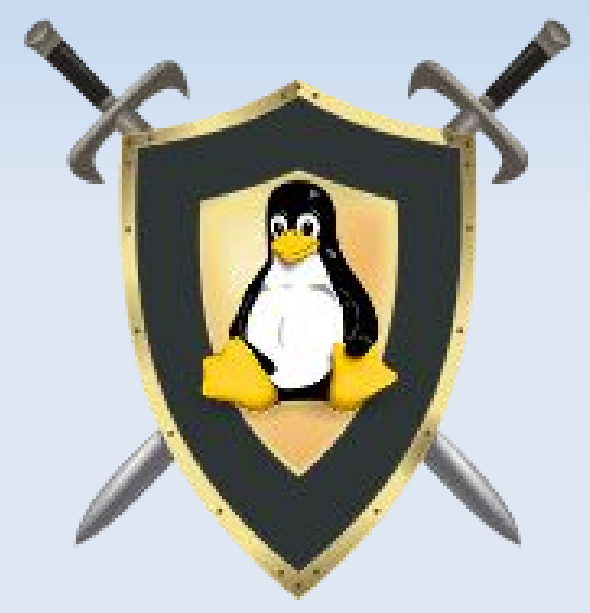

#### Βήματα ψηφιακής υπογραφής δημοσίου κλειδιού

- Ο Χρήστης Α θέλει να στείλει ένα μήνυμα, ψηφιακά υπογεγραμμένο, στον Χρήστη Β
- Ο Χρήστης Α υπογράφει το μήνυμα με το ιδιωτικό κλειδί του και στέλνει το μήνυμα
- Ο Χρήστης Β λαμβάνει το μήνυμα και χρησιμοποιεί το δημόσιο κλειδί του ΧρήστηΑ για να επιβεβαιώσει ότι το μήνυμα στάλθηκε από αυτόν

#### Σημαντικό

Η υπογραφή εξαρτάται από το περιεχόμενο του μηνύματος.
 Εάν αυτό τροποποιηθεί τότε η εγκυρότητα της υπογραφής
 δεν ισχύει

\* Ο Χρήστης Β θα πρέπει να γνωρίζει το δημόσιο κλειδί του ΧρήστηΑ για να μπορέσει να επιβεβαιώσει την εγκυρότητα του μηνύματος

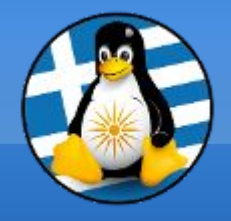

To **SSH** (Secure Shell) είναι ένα δικτυακό πρωτόκολλο το οποίο επιτρέπει τη μεταφορά δεδομένων μεταξύ δύο υπολογιστών.

Η χρήση της κρυπτογράφησης στην επικοινωνία του είναι εγγενής.

Συνήθως χρησιμοποιείται για την σύνδεση στο τερματικό μίας απομακρυσμένης συσκευής, ωστόσο παρέχει και την δυνατότητα ασφαλούς μεταφοράς αρχείων.

Για να συνδεθούμε απομακρυσμένα χρησιμοποιούμε από προκαθορισμένα τον κωδικό του απομακρυσμένου χρήστη. Για παράδειγμα εφόσον εκτελέσουμε την εντολή:

**ssh** michalis@pi.greeklug.gr

το τερματικό μας ζητάει τον κωδικό του χρήστη "michalis" στον υπολογιστή "pi.greeklug.gr", ώστε να ολοκληρωθεί η σύνδεση.

Για την αποφυγή χρήσης των κωδικών των χρηστών (ειδικότερα στην περίπτωση ανάγκης σύνδεσης με τον διαχειριστή root), μπορούμε να δημιουργήσουμε ένα κλειδί ssh.

Τα κλειδιά ssh χρησιμοποιούν το μοντέλο δημόσιου κλειδιού (περιλαμβάνει δύο μέρη, το ιδιωτικό και το δημόσιο κλειδί).

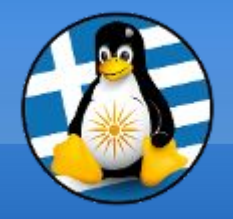

#### Για να δημιουργήσουμε ένα κλειδί εκτελούμε την εντολή ssh-keygen.

Δημιουργία κλειδιού με βάση τον αλγόριθμο RSA (προεπιλογή 2048-bit) ssh-keygen -t rsa

```
dimos99@dimosPC:~$ ssh-keygen -t rsa
Generating public/private rsa key pair.
Erter file in which to save the key (/home/dimos99/.ssh/id rsa):
Enter passphrase (empty for no passphrase):
Enter same passphrase again:
Your identification has been saved in /home/dimos99/.ssh/id rsa.
Your public key has been saved in /home/dimos99/.ssh/id_rsa.pub.
The key fingerprint is:
SHA256:G5C9V8eH/Zta7h5p3Ykrm4Yx4IAhsBKfbKGh6/vDun4 dimos99@dimosPC
The key's randomart image is:
+---[RSA 2048]---+
= .
 .0 +
       0.0
  * 0 0 . . + 0
       0 5
               . B
         . + . 00
   .E
          . 0. *
         .0000+
  == . .
   --[SHA256]---
```

Η εντολή θα δημιουργήσει τα δύο κλειδιά:

- Ιδιωτικό κλειδί στην διαδρομή /home/user/.ssh/id\_rsa
- Δημόσιο κλειδί στην διαδρομή /home/user/.ssh/id\_rsa.pub

Προτείνεται να προστατεύσουμε το κλειδί μας με κάποιον κωδικό (passphrase) κατά την δημιουργία. Ο κωδικός θα είναι απαραίτητος για την χρήση του κλειδιού.

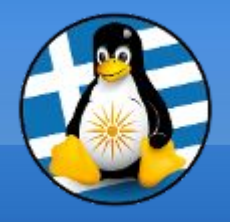

Μπορούμε να εισάγουμε πρόσθετα χαρακτηριστικά στην εντολή **ssh-keygen**, πχ να ορίσουμε τον επιθυμητό αλγόριθμο κρυπτογράφησης ή το όνομα αρχείου του κλειδιού.

Δημιουργία κλειδιού με βάση τον αλγόριθμο RSA, με χρήση 4096-bit κλειδιού, το οποίο να αποθηκευθεί στο αρχείο mathitis.key

ssh-keygen -t rsa -b 4096 -f ~/.ssh/mathitis.key

Δημιουργία κλειδιού με βάση τον αλγόριθμο ed25519, το οποίο να περιέχει το σχόλιο "user2021-m99@linux.edu.gr"

ssh-keygen -t ed25519 -C "user2021-m99@linux.edu.gr"

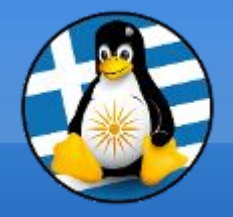

#### Ενδεικτικό ιδιωτικό κλειδί RSA

----BEGIN RSA PRIVATE KEY----Proc-Type: 4,ENCRYPTED DEK-Info: AES-128-CBC,D65E7B7801159D4FB7472D0F6036CCF7

201N39GQnUNqDVjPPBqo6lsNvdnFqwkIyGqNHt+jsm7EyZu9qRrdKrPPdZbNfNtc zjiqZqp4C+xuB4+hJLyFs31iVD8pMfxTmxDQu7JSi3qXQ8xbrwlBlM6mzYkHX085 hDf7SF03Mzr4izdF4/CjsWBqe4NLb6f+RUTbBTTESzWZx0BkyIoKt/7ApNDom5l0 lURvdIv7E1+pZw49KSh2dtMGsmDi72sP2YLYQvxUcnuv/XJl0UknS8XyyOKFCkT/ WnHlObYisbeZAAwq4rezfcBflP510cTZkmLOWM2CSI3CcnkjtyDk6eN2kWXc4j/0 KO2gg/7AkqZlMh4nxg8W97vmfTfA32QN6VxB3MUfSpD3qOM+DI7FYqQT96PPJX94 ukVTCGY2XQjEYZ99V/ksi9WNt6pYlFW+W+4Vtlh/RLJGx0At+2QMpL58peZfSNuu IxzoONrJEoqyiLRcmYjpdkyhUdDvmCw3w456qDG2Ckd1xffkIgCa2sswEmy1q0pL BEfzyZ7u/NC8lqb18oxYzJXWbGFhAzT09J4hJq8EbHdhlP3qpf436FRoDRbrRTnu ufM7ZmWKPSBawkpc7kF6vCng+XnpQ8itxW50ZJi5SKvlZda1/DX6M6Bf/oWgZQ8o vLwIvHI9AH3Hs+m3PEnSn4dmVQtCGufCNXsM9MzDAGA7cpvrEaH1vBrHbX79u00y Rgq9PlwvY378WxhBelxN1Rr3U3LaaF2oWwqzFPGeXfAe+Xtw/WpCbYaa6Z8ouvnB +xTBDaRqpPqK7e30uwloVAdJsvZdvVK0oWKsjPrxHz0pirZGMNE0rTxA2RlYqTP0 TmlhyFdOimWS24Ul5tlL/Kf99JcLDTs4cUZt7/Dt44ZLWBDsHGovR9uANM1rfgnv 31qGqiaFZ/sU0sFJyWavB0Ziqgmm0CPv7xJ60puvMEJIMnNvjvLi0V916876p4Wb kzKcS9zaGMXV+65UQzXaqUAs4MVhcsMrzktv00v0SEjSCryB4tQSGjAQVvRZ0E7Z RzdZImGHYdknlDKwQYVYScU869MYJQTLDlFZoRgc3Qt3ILxXJW0boq1EQ5hBsvPz fuLxVIc0LfgEHDzM7KrEB7NumXJbNnZLaKTCdFeDfHiAKYwu8S2HtLRy2k0WLn7x 1nGuHIW9tjzPJVsL4UbIv3avzGD99JpQXSF3GDUvZgPo5ImjUVrgKwjyDxbiwfoM w5yIDOWRBVPPOUf3sjPUrziv1aD1HmOKwAihK5BCA2+MzKO3Vlnq7dZ0jfjYbIzp hDBnX/Nagyv1HpCf/IW1sjrSv4oGOODAeGQHO46kSBPE4+0cxN+DumTgdIjxMeyT 2+x0uAmnsV+BCi/bqlyuOtO4Ya5s8NYdGhZdk0+e1UfbEHtctzE+BJ5x25L0gQI3 4fDhgknAhSdSe5SXGbwroN+kwLuDJBntLEaBGMmNcnmx6iJSG90SIduqPHheKhhz gCAh0sYVJi0v3oPPmk8vT2rAB5u6iYEhiVfuwtmEsKzz8LIuWQJvGUt47nKECQxJ NXXh/j/SUpSLJfVOlS5bUTgGbY9rdLEDCs1kXjlJ+QDfn6b7y4g1BcKtEhNrz0cQ ----- END RSA PRIVATE KEY-----

[!] Το ιδιωτικό κλειδί θα πρέπει να παραμένει κρυφό και να το γνωρίζουμε μόνο εμείς.

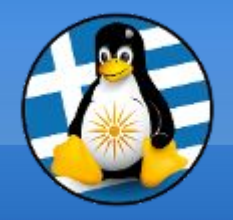

#### Ενδεικτικό δημόσιο κλειδί RSA

ssh-rsa AAAAB3NzaC1yc2EAAAADAQABAAABAQDx39tK8ow9Brzu7KzvmLeDexZ7 hUmDyQmUkcG79whFn6/grXye1eACEV4ONYrj0crrxSxKhcTL/yc+Bxm0ZgrPHM+1 bSSbvciIm8DuwC6INwM2Q1A8/VYeqbqwzf9UhjQ8FhDuEkMZ5R5hGdpa4rghIzvI ueAoBGjmaOsGJt8sFZUj2suiMLrMiOwO8PRylTZi1a8kTRudepLwq82/DTsdnKUu teLp2arQzzT4CfzQMQkTTgcRC8oODRFzIx4oxGQfYQm/Jc0SctBg3JyI6cguDcZS ijLuXJ+Gqdsijhu4U/brM4rD9vj8AxlDza366BkTlWKtKO5CL1C776zL7bhX dim os99@dimosPC

[\*] Το δημόσιο κλειδί μπορεί να κοινοποιηθεί σε τρίτες συσκευές.

#### Μεταφορά κλειδιού σε τρίτη συσκευή-υπολογιστή

Για να μας επιτρέπεται η σύνδεση μέσω κλειδιού σε κάποιον απομακρυσμένο υπολογιστή, θα πρέπει να μεταφέρουμε-εισάγουμε το δημόσιο κλειδί μας στην απομακρυσμένη συσκευή.

Αυτό γίνεται με εισαγωγή της συμβολοσειράς του δημόσιου κλειδιού στο απομακρυσμένο αρχείο **authorized\_keys** του χρήστη σύνδεσης, πχ /home/michalis/.ssh/authorized\_keys /root/.ssh/authorized\_keys

Σε περίπτωση που έχουμε <u>πολλαπλά</u> κλειδιά, μπορούμε να επιλέξουμε ποιο θα χρησιμοποιηθεί μέσω της εντολής ssh: **ssh** -i /home/user/.ssh/kleidimathimaton2021 michalis@pi.greeklug.gr

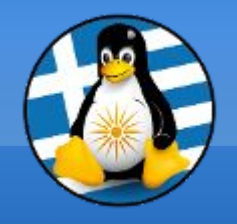

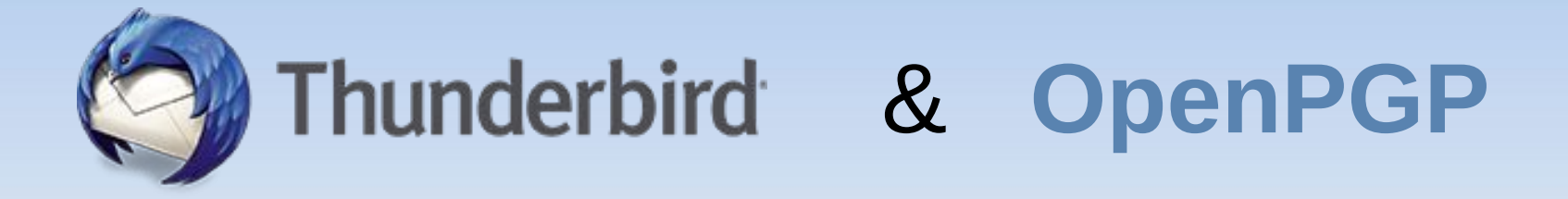

Η εφαρμογή αλληλογραφίας **Mozilla Thunderbird** έχει την δυνατότητα χρήσης της κρυπτογράφησης **OpenPGP**.

Μέσω αυτής το Thunderbird μπορεί να κρυπτογραφεί, αποκρυπτογραφεί και να υπογράφει ψηφιακά μηνύματα.

Δημιουργεί επίσης και διαχειρίζεται τα δημόσια και ιδιωτικά κλειδιά που απαιτούνται για το σκοπό αυτό.

Η λειτουργία και σχετικές ρυθμίσεις παρέχονται από την επιλογή "Κρυπτογράφηση από άκρο σε άκρο".

https://support.mozilla.org/en-US/kb/openpgp-thunderbird-howto-and-faq

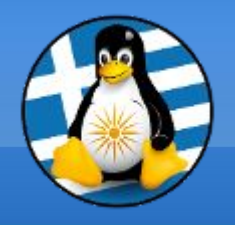

# Αρχικά δημιουργούμε το δικό μας κλειδί OpenPGP που στηρίζεται στο μοντέλο δημόσιου κλειδιού (περιλαμβάνει δύο μέρη, το ιδιωτικό και το δημόσιο κλειδί).

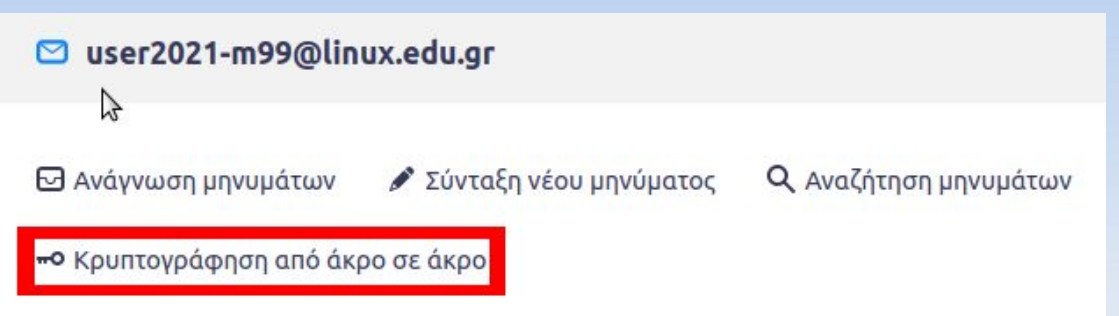

#### ∨⊠ <u>user2021-m99@linux.edu.gr</u>

Ρυθμίσεις διακομιστή

Αντίγραφα & φάκελοι

Σύνταξη & διευθυνσιοδότηση

Ρυθμίσεις ανεπιθύμητων

Συγχρονισμός & αποθήκευση

Κρυπτογράφηση από άκρο σε άκρο

Αποδεικτικά ανάγνωσης

Τοπικοί φάκελοι

Ρυθμίσεις ανεπιθύμητων

Χώρος δίσκου

Διακομιστής εξερχομένων (SMTP)

#### Κρυπτογράφηση από άκρο σε άκρο

Για να στείλετε κρυπτογραφημένα ή ψηφιακά υπογεγραμμένα μηνύματα, πρέπει να ρυθμίσετε μια τεχνολογία κρυπτογράφησης, είτε OpenPGP είτε S/MIME.

Επιλέξτε το προσωπικό σας κλειδί για να ενεργοποιήσετε τη χρήση του OpenPGP ή το προσωπικό σας πιστοποιητικό για να ενεργοποιήσετε τη χρήση του S/MIME. Για ένα προσωπικό κλειδί ή πιστοποιητικό έχετε και το αντίστοιχο μυστικό κλειδί. Μάθετε περισσότερα

#### **OpenPGP**

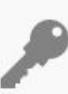

To Thunderbird δεν έχει ένα προσωπικό κλειδί OpenPGP για **user2021m99@linux.edu.gr** 

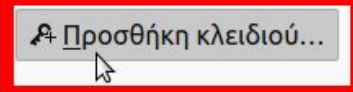

Να χρησιμοποιείται η Διαχείριση Κλειδιών OpenPGP για εμφάνιση και διαχείριση των δημόσιων κλειδιών των επιστολογράφων σας και των υπόλοιπων κλειδιών που δεν εμφανίζονται παραπάνω.

Διαχείριση κλειδιών OpenPGP

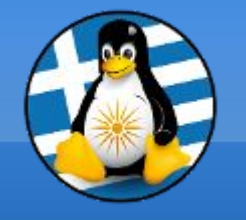

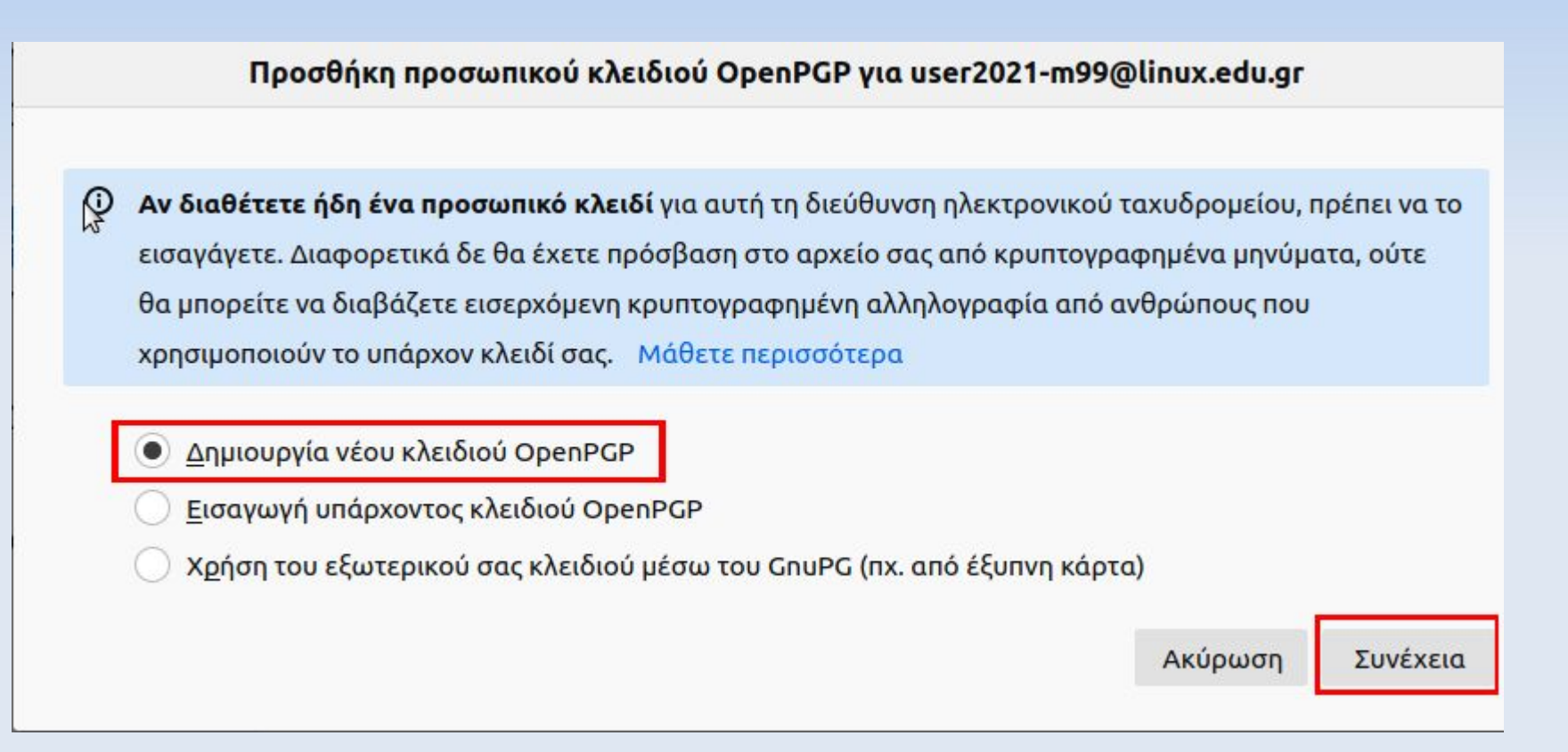

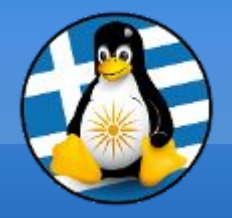

Προσθήκη προσωπικού κλειδιού OpenPGP για user2021-m99@linux.edu.gr

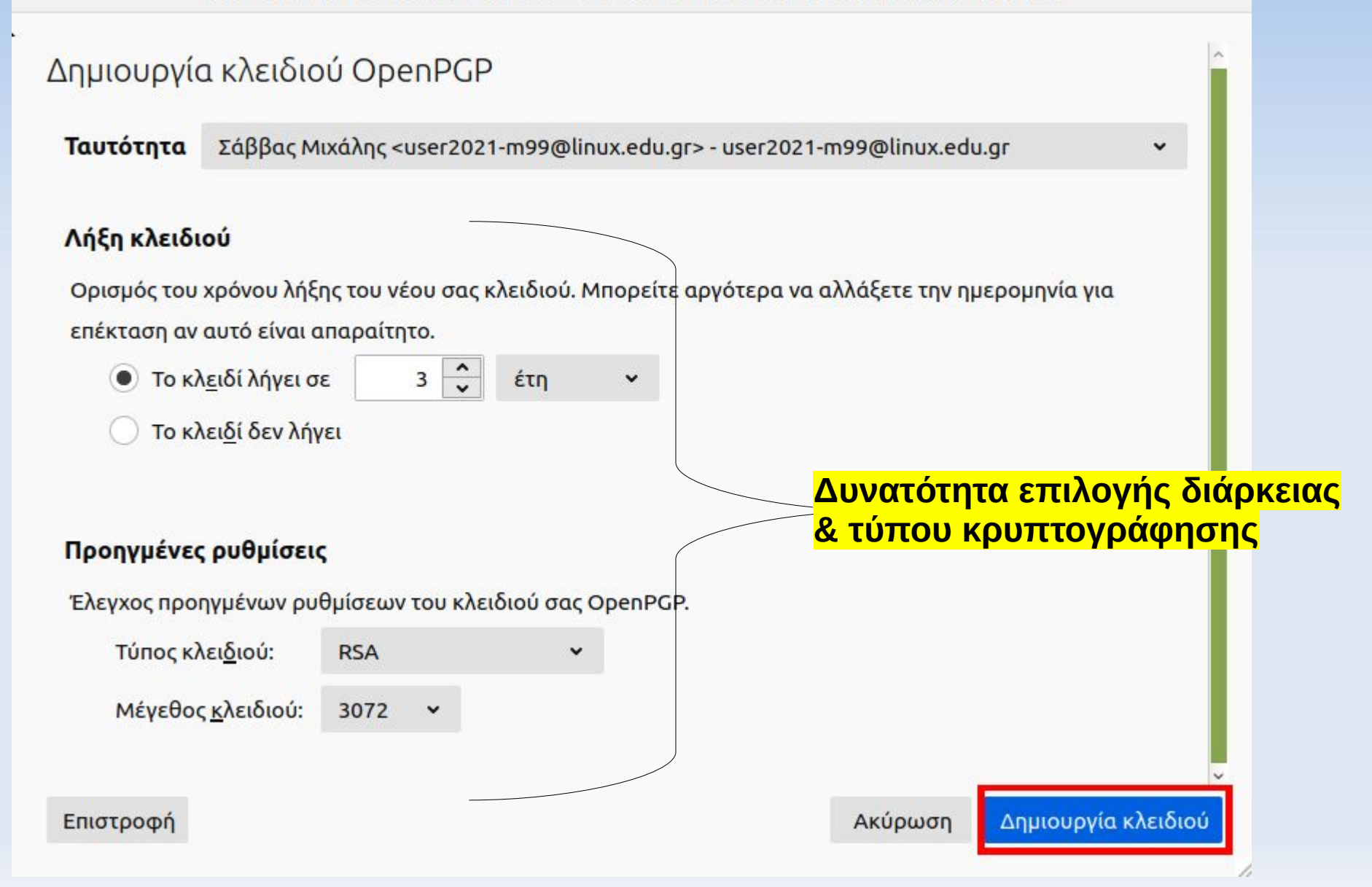

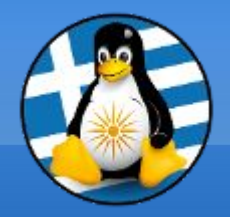

#### Προσθήκη προσωπικού κλειδιού OpenPGP για user2021-m99@linux.edu.gr

Η δημιουργία κλειδιού ενδέχεται να διαρκέσει αρκετά λεπτά για να ολοκληρωθεί. Μην βγαίνετε από την εφαρμογή ενώ η δημιουργία του κλειδιού είναι σε εξέλιξη. Η φυλλομέτρηση ή η εκτέλεση εκτενών διαδικασιών που απασχολούν το δίσκο κατά τη διάρκεια δημιουργίας του κλειδιού θα γεμίσει την 'δεξαμενή τυχαιότητας' και θα επιταχύνει τη διαδικασία. Θα ενημερωθείτε όταν ολοκληρωθεί η δημιουργία του κλειδιού.

Να δημιουργηθεί το δημόσιο και ιδιωτικό κλειδί για την ταυτότητα Σάββας Μιχάλης **"user2021**m99@linux.edu.gr";

Ακύρωση Επιβεβαίωση
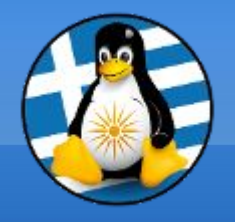

#### OpenPGP

- Το Thunderbird βρήκε 1 προσωπικό κλειδί OpenPGP που είναι
- ουσχετισμένο με user2021-m99@linux.edu.gr
  - Η τρέχουσα ρύθμισή σας χρησιμοποιεί το ID κλειδιού
- ΟxBE7DC0161CAE3A51 Μάθετε περισσότερα

Επιτυχής δημιουργία κλειδιού OpenPGP!

#### Κανένα

Να μην χρησιμοποιηθεί OpenPGP για αυτή την ταυτότητα.

### 0xBE7DC0161CAE3A51

Λήγει στις: 27/11/2024

Να χρησιμοποιείται η Διαχείριση Κλειδιών OpenPGP για εμφάνιση και διαχείριση των δημόσιων κλειδιών των επιστολογράφων σας και των υπόλοιπων κλειδιών που δεν εμφανίζονται παραπάνω.

Διαχείριση κλειδιών OpenPGP

×

v

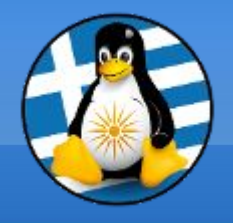

Κατά την σύνταξη ενός μηνύματος, μπορούμε να επιλέξουμε:

- \* "Απαίτηση κρυπτογράφησης", ώστε το μήνυμά μας να κρυπτογραφηθεί
- "Ψηφιακή υπογραφή μηνύματος", ώστε να υπογράψουμε το μήνυμα (το περιεχόμενο του μηνύματος δεν κρυπτογραφείται)

Επίσης έχουμε την δυνατότητα να επισυνάψουμε το δημόσιο κλειδί μας, εφόσον ο παραλήπτης δεν το διαθέτει, πχ είναι η πρώτη φορά επικοινωνίας μαζί του.

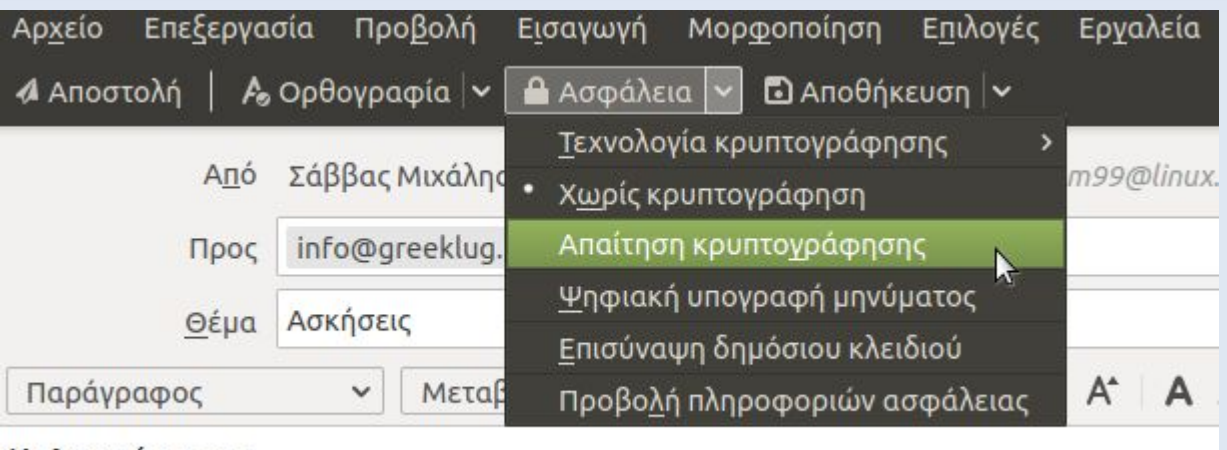

Καλησπέρα σας,

Εφόσον επιλέξουμε κάποια ασφάλεια εμφανίζεται στο κάτω μέρος σχετική ένδειξη χρήσης του OpenPGP.

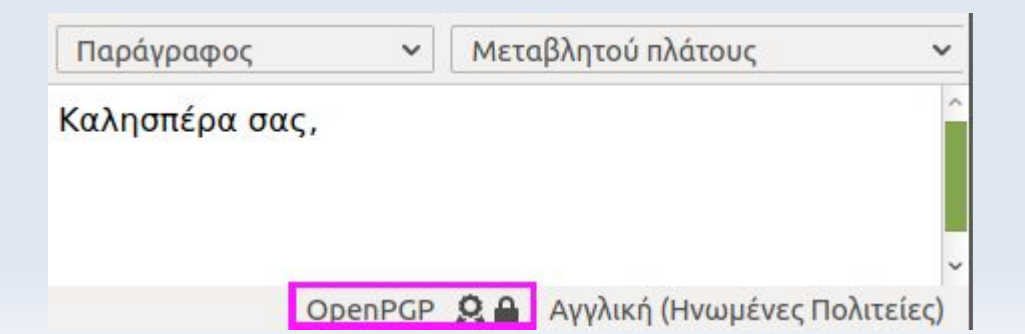

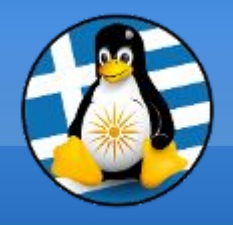

Για να είναι εφικτή η αποστολή ενός κρυπτογραφημένου μηνύματος σε κάποιον θα πρέπει να διαθέτουμε το δημόσιο κλειδί του στην κλειδοθήκη μας. Διαφορετικά η αποστολή αποτυγχάνει.

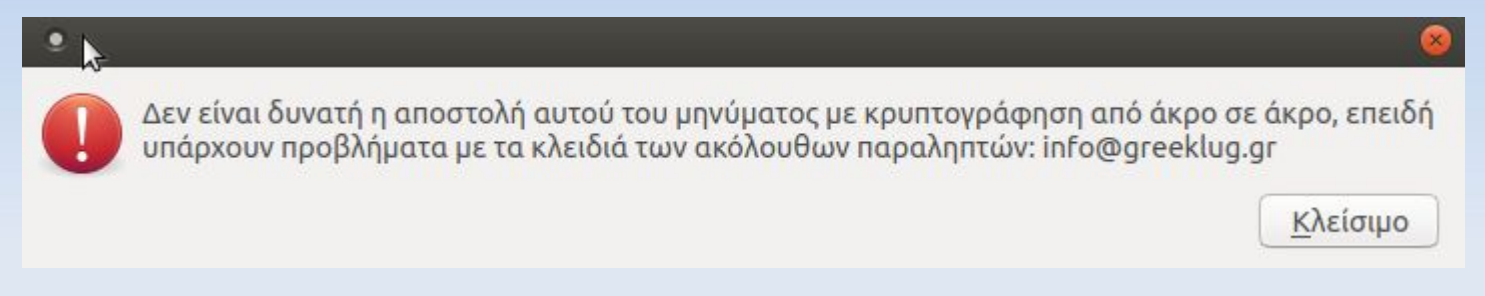

Θα πρέπει αντίστοιχα να εισάγουμε το δημόσιο κλειδί, είτε χειροκίνητα, είτε μέσω κάποιου μηνύματος που μας είχε προωθηθεί από τον παραλήπτη, που να έχει συνημμένο το κλειδί του.

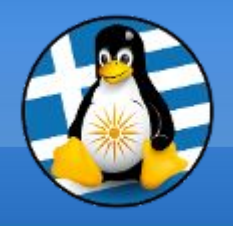

Εφόσον ένα μήνυμα περιέχει κάποιο κλειδί OpenPGP εμφανίζεται σχετική ένδειξη. Επίσης μέσω αυτής μπορούμε να δούμε πληροφορίες για την υπογραφή και να το εισάγουμε στην κλειδοθήκη μας.

| 🖸 Εισερχόμενα                                                 | 🖸 Δοκιμαστικο - Εισερχό 🗙 🛗 🖾                                                                                                    |  |  |  |  |
|---------------------------------------------------------------|----------------------------------------------------------------------------------------------------|--|--|--|--|
| 🖵 Λήψη μηνυμάτων 👻 🖋 Σύ                                       | νταξη 🔍 Συνομιλία 🔳 Ευρετήριο διευθύνσεων 🛛 🛇 Ετικέτα 🛩 🍸 Γρήγο                                                                                                    |  |  |  |  |
| Aπάντηση                                                      | ηση 🖻 Αρχειοθέτηση 👌 Ανεπιθύμητα 🛍 Διαγραφή Περισσότερα 🗸<br>greeklug.gr> 🚖                                                                                                    |  |  |  |  |
| Θέμα <b>Δοκιμαστικο</b>                                       | 4:09 µ.µ.                                                                                                    |  |  |  |  |
| Προς Εσάς 🏠                                                   | OpenPGP 😡                                                                                                    |  |  |  |  |
| Καλησπέρα σας,                                                | Ασφάλεια μηνύματος - OpenPGP                                                                                                    |  |  |  |  |
| αυτό ειναι ένα κρυπτογραφημέ                                  | <ul> <li>Το μήνυμα ισχυρίζεται ότι περιέχει το<br/>δημόσιο κλειδί OpenPGP του αποστολέα.</li> </ul>                                                                                                |  |  |  |  |
|                                                               | 🙃 Αβέβαιη Ψηφιακή Υπογραφή                                                                                                    |  |  |  |  |
|                                                               | Αυτό το μήνυμα περιέχει ψηφιακή υπογραφή, αλλά είναι αβέβαιο αν<br>είναι σωστό. Για να επαληθεύσετε την υπογραφή, θα χρειαστεί να<br>αποκτήσετε ένα αντίγραφο του δημόσιου κλειδιού του αποστολέα. |  |  |  |  |
|                                                               | Αναγνωριστικό κλειδιού υπογράφοντος: 0x6003DA7E278AF6A9                                                                                                    |  |  |  |  |
|                                                               | Το μήνυμα δεν είναι κρυπτογραφημένο                                                                                                    |  |  |  |  |
|                                                               | Το μήνυμα δεν έχει κρυπτογραφηθεί πριν να σας σταλεί. Οι<br>πληροφορίες που στέλνονται μέσω διαδικτύου χωρίς<br>κρυπτογράφηση είναι απροστάτευτες στα αδιάκριτα μάτια τρίτων                       |  |  |  |  |
| <ul> <li>&gt; 0 1 συνημμένο: OpenPGP_</li> <li>(ω)</li> </ul> | κατά τη μεταφορά.                                                                                                    |  |  |  |  |

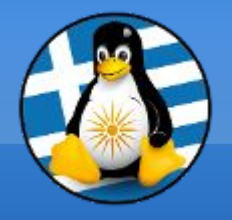

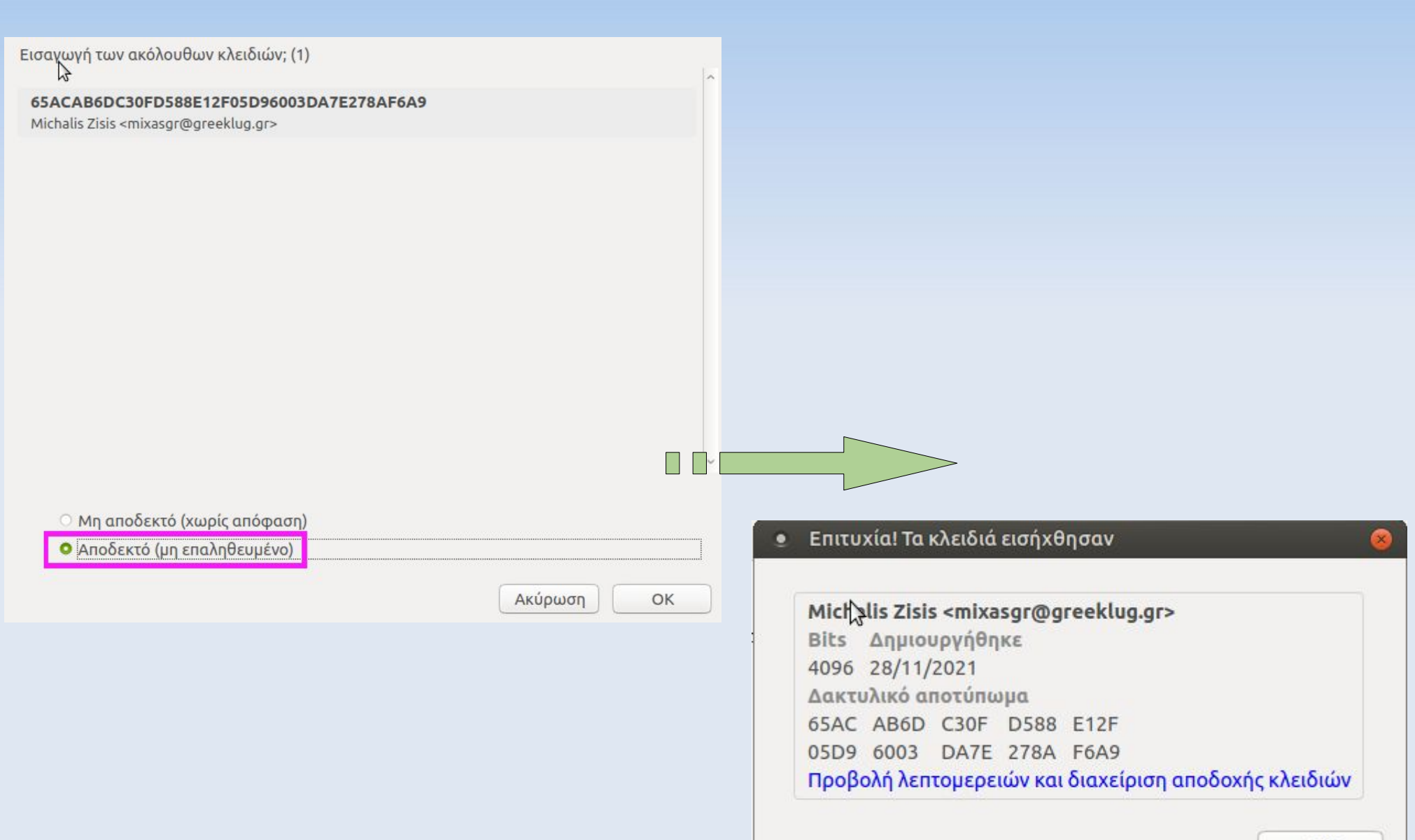

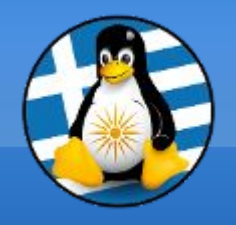

Από προκαθορισμένα το κλειδί εισάγεται στην κλειδοθήκη, ωστόσο δεν θεωρείται έγκυρο μέχρι να το ελέγξουμε και να το επαληθεύσουμε με τον κάτοχο.

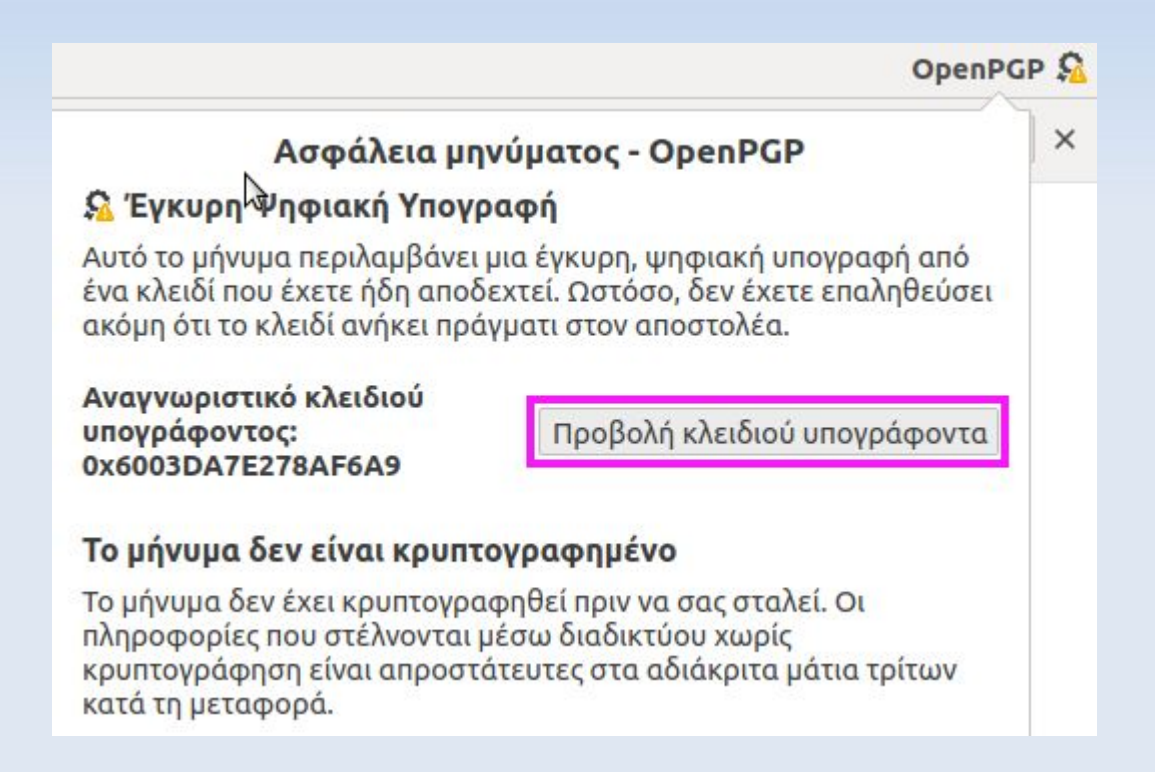

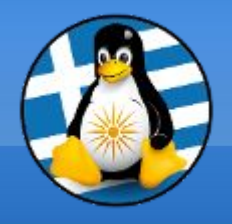

Εφόσον επαληθεύσουμε την ορθότητα του κλειδιού, μπορούμε να το αποδεχθούμε πλήρως.

| 🜻 Ιδιότητες κλειδιού          |                                                            |  |  |  |
|-------------------------------|------------------------------------------------------------|--|--|--|
| Υποτιθέμενος Κάτοχος Κλειδιού | Michalis Zisis <mixasgr@greeklug.gr></mixasgr@greeklug.gr> |  |  |  |
| Τύπος                         | δημόσιο κλειδί                                             |  |  |  |
| Δακτυλικό αποτύπωμα           | 65AC AB6D C30F D588 E12F 05D9 6003 DA7E 278A F6A9          |  |  |  |
| Δημιουργήθηκε                 | 28/11/2021                                                 |  |  |  |
| Λήξη                          | 27/11/2024                                                 |  |  |  |
|                               |                                                            |  |  |  |
| Η αποδοχή σας Πιστοποιη       | τικά Δομή                                                  |  |  |  |

Αποδέχεστε αυτό το κλειδί για την επαλήθευση ψηφιακών υπογραφών και για την κρυπτογράφηση μηνυμάτων;

Να αποφεύγετε την αποδοχή άγνωστου-μη έμπιστου κλειδιού. Χρησιμοποιήστε ένα κανάλι επικοινωνίας διαφορετικό της ηλεκτρονικής αλληλογραφίας για να επαληθεύσετε το δακτυλικό αποτύπωμα του κλειδιού του επιστολογράφου σας.

Όχι, απόρριψη κλειδιού.

Οχι ακόμα, ίσως αργότερα.

Ναι, αλλά δεν έχω επαληθεύσει ότι είναι το σωστό κλειδί.

Ναι, έχω επαληθεύσει αυτοπροσώπως ότι αυτό το κλειδί έχει το σωστό αποτύπωμα.

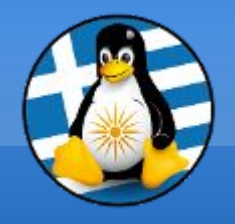

Ένδειξη ενός έγκυρου και επαληθευμένου κλειδιού σε μη κρυπτογραφημένο μήνυμα, που περιλαμβάνει ψηφιακή υπογραφή.

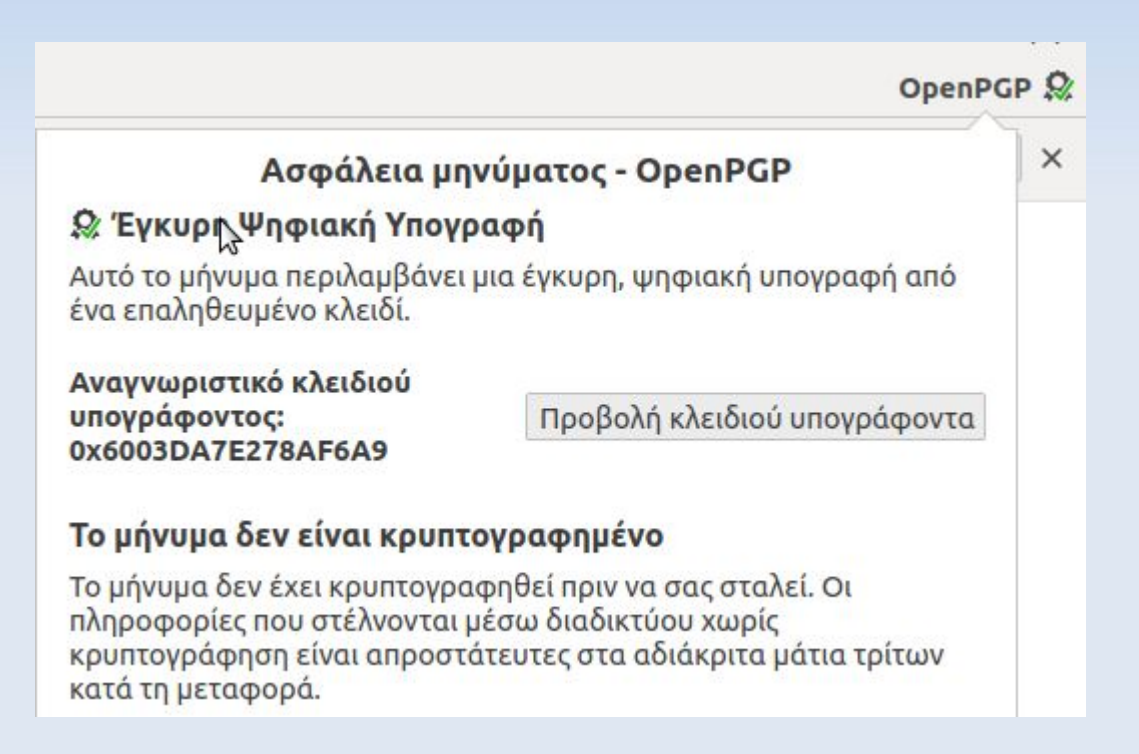

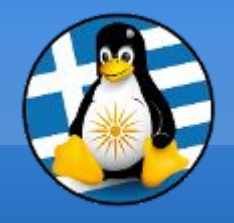

Ένδειξη ενός έγκυρου και επαληθευμένου κλειδιού σε κρυπτογραφημένο μήνυμα, που περιλαμβάνει επίσης ψηφιακή υπογραφή.

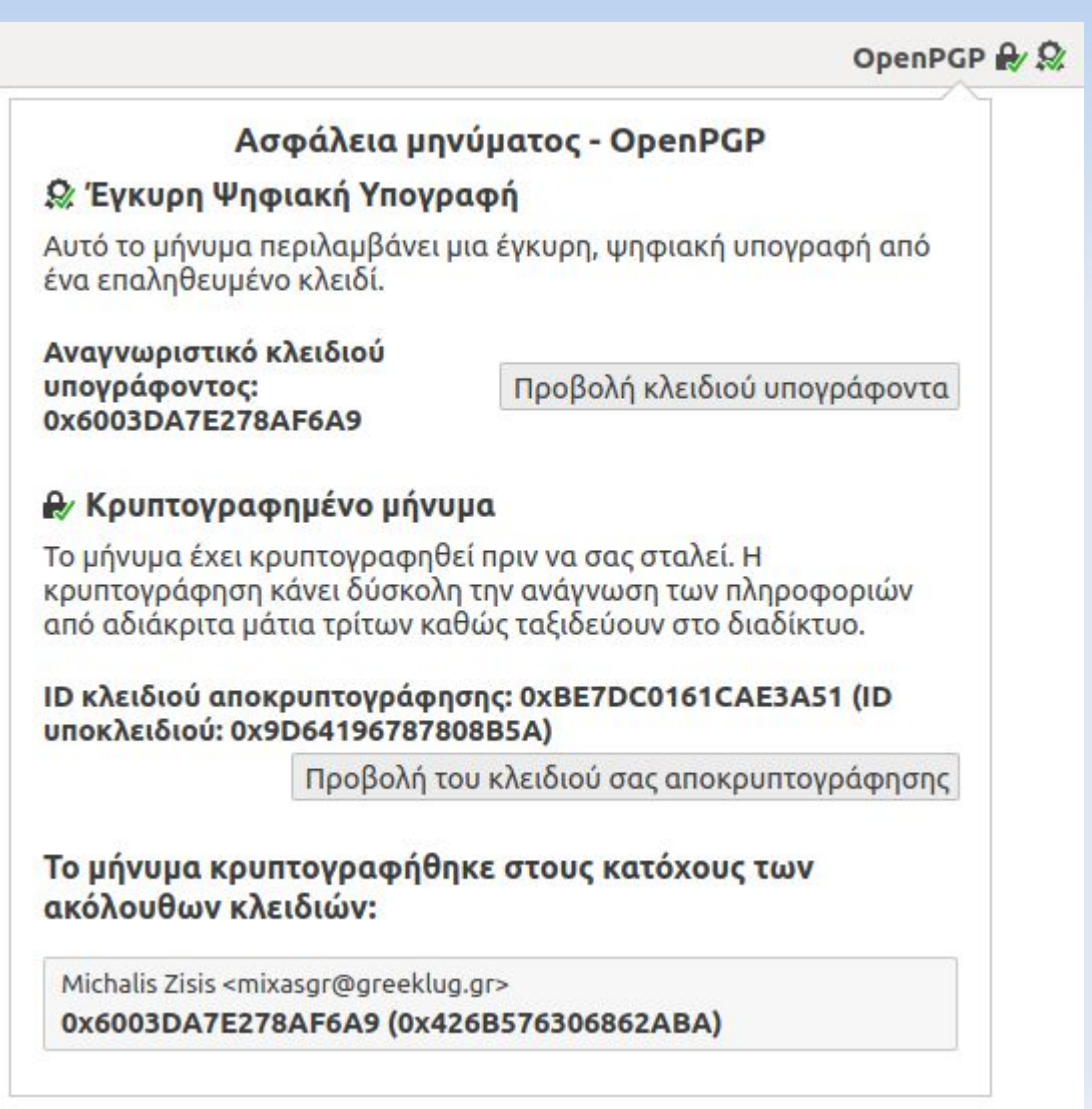

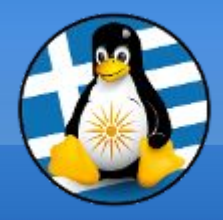

# Ερωτήσεις;

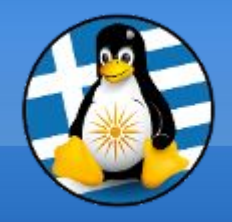

# Σκληροί δίσκοι

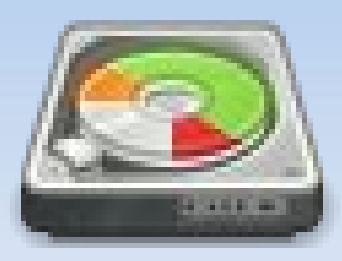

## Gparted

Εργαλείο διαχείρισης δίσκων που χρησιμοποιείται για την κατάτμηση και διαμόρφωση των τμημάτων ενός δίσκου. Έχει υποστήριξη για πολλαπλά συστήματα αρχείων, όπως ext3/ext4, fat32, ntfs, xfs, btrfs κ.α.

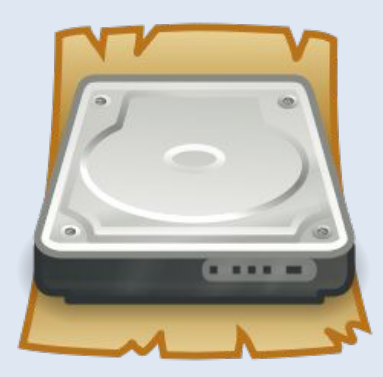

### > Disks

Εργαλείο διαχείρισης δίσκων που χρησιμοποιείται για την σύνδεση/αποσύνδεση τους στο σύστημα (mount) και σε δεύτερο βαθμό στην διαμόρφωση ενός δίσκου, επαναφορά εικόνας και έλεγχο της κατάστασης S.M.A.R.T..

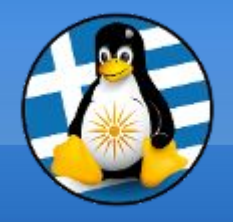

# GParted

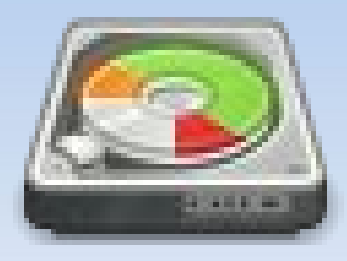

٠

|                         | 👲 /dev/sda - GParted (ως υπε    | ερχρήστης)     |              |                        |          | 000            | 3 |
|-------------------------|---------------------------------|----------------|--------------|------------------------|----------|----------------|---|
|                         | GParted Επεξεργασία Προβο       | ολή Συσκει     | ιή Κατάτμης  | ση Βοήθει              | a        |                |   |
|                         |                                 |                |              | /d                     | ev/sda ( | 40.00 GiB)     | • |
|                         |                                 | /dev/<br>40.00 | 'sda1<br>GiB |                        |          |                |   |
|                         | Κατάτμηση Σύστημα αρχείω        | ν Σημείο π     | ροσάρτησης   | Μέγεθος                | Χρησιμα  | οποιούνται     |   |
|                         | /dev/sda1 🔍 📕 ext4              | 1              |              | 40.00 GiB              |          | 15.26 GiB      |   |
|                         | αδιάθετα 📕 αδιάθετα             |                |              | 1.00 MiB               |          |                |   |
|                         |                                 | 400            | 0            |                        |          | *              |   |
| <ul> <li>Δημ</li> </ul> | ιιουργία νέας κατάτμησης (ως υπ | ερχρήστης)     |              |                        |          | btrfs          |   |
|                         |                                 |                |              |                        |          | exfat          |   |
|                         |                                 |                |              |                        |          | ext2           |   |
|                         | Ελάχιστο μένε                   | θoc: 1 MiB     | Μένιστο ι    | ιένεθος: 1 Ι           | мів      | ext3           |   |
| Florifloo               |                                 |                |              |                        |          | ext4           |   |
| ΕΛευσερ                 | ος χωρος που προηγειται (ΜΙΒ).  | U              | Δημια        | ουργια ως:             |          | rzrs           |   |
| Νέο μέγ                 | εθος (MiB):                     | 1              | φονο'        | ια κατάτμη             | σης:     | Fatio<br>Fatia |   |
| Ελεύθερ                 | ος χώρος που ακολουθεί (MiB):   | 0              | Ξ Σύστι      | ημα αρχεία             | ov:      | hfs            |   |
| Στοίχιση                | σε:                             | Мів            | Ετικέ        | τα:                    |          | hfs+           |   |
|                         |                                 |                |              | 1999-1999<br>1999-1999 |          | jfs            |   |
|                         |                                 |                |              |                        | ОАК      | linux-swap     |   |

lvm2 pv

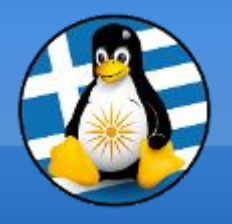

## GParted

| • /dev/sd  | lb - GParted (ως υπε   | ερχρήστης)                   |                        |                        | 000                    |
|------------|------------------------|------------------------------|------------------------|------------------------|------------------------|
| GParted Er | ιεξεργασία Προβο       | λή Συσκευή Κατάτμηση Βοήθεια |                        |                        |                        |
|            |                        |                              |                        |                        | /dev/sdb (60.00 GiB) 💲 |
| ß          | /dev/sdb1<br>12.00 GiB |                              | /dev/sdb2<br>22.46 GiB | /dev/sdb3<br>25.54 GiB |                        |
| Κατάτμηση  | Σύστημα αρχείων        | Μέγεθος                      | Χρησιμοποιούνται       | Δε χρησιμοποιούνται    | Σημαίες                |
| /dev/sdb1  | ext4                   | 12.00 GiB                    | 286.81 MiB             | 11.72 GiB              |                        |
| /dev/sdb2  | ntfs                   | 22.46 GiB                    | 65.15 MiB              | 22.40 GiB              |                        |
| /dev/sdb3  | fat32                  | 25.54 GiB                    | 12.81 MiB              | 25.52 GiB              |                        |

| Αυξομείωση/Μετακίνηση /dev/sdb2 (ως υι | περχρήστης)              |     |
|----------------------------------------|--------------------------|-----|
|                                        |                          |     |
| Ελάχιστο μέγεθος: 66 MiB Μέγισ         | στο μέγεθος: 23003 MiB   |     |
| Ελεύθερος χώρος που προηγείται (Μ      | iB):                     |     |
| Νέο μέγεθος (MiB):                     | 11041 🗘                  |     |
| Ελεύθερος χώρος που ακολουθεί (Μί      | iB): 11962 🗘             |     |
| Στοίχιση σε:                           | MiB ‡                    |     |
| <b>Ο</b> Ακύρωση                       | 🔊 Αλλαγή μεγέθους/μετακί | νησ |

## Αυξομείωση μεγέθους διαμερίσματος (partition)

Εκκρεμούν Ο εργασίες

[!] Απαιτείται προσοχή στην αλλαγή ορίων διαμερισμάτων, ειδικότερα αυτών που περιέχουν το Λ/Σ, καθώς σε περίπτωση λάθους μπορεί να μην είναι εκκινήσιμος ο Η/Υ ή ακόμη και να υπάρξει απώλεια δεδομένων

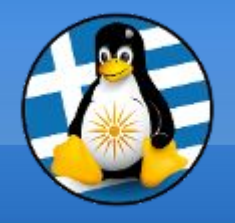

# (Gnome) Disks

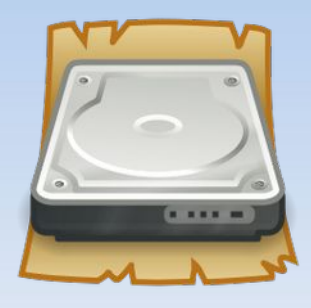

| R                                     | Σκληρός δίσκος 43 GB 🗧 🖨 🖨 🖨                  |
|---------------------------------------|-----------------------------------------------|
| Σκληρός δίσκος 43 GB<br>VBOX HARDDISK | Movτέλο VBOX HARDDISK (1.0)                   |
| Οδηγός CD/DVD                         | Μέγεθος 43 GB (42949672960 bytes)             |
| VBOX CD-ROM                           | Δημιουργία κατάτμησης Κύρια εγγραφή εκκίνησης |
|                                       | Σειριακός αριθμός VB07d9a8c8-8b8928d0         |
|                                       | Αξιολόγηση Δεν υποστηρίζεται το SMART         |
|                                       | Τόμοι                                         |
|                                       | Σύστημα αρχείων<br>Κατάτμηση 1<br>43 GB Ext4  |
|                                       |                                               |
|                                       | Μέγεθος 43 GB — 27 GB ελεύθερο (38,2% γεμ     |
|                                       | Συσκευή /dev/sda1                             |
|                                       | UUID 64196b2c-2042-45e3-91c3-fa5b139b         |
|                                       | Τύπος κατάτμησης Linux (Εκκινήσιμο)           |
|                                       | Περιεχόμενα Ext4 (έκδοση 1.0) — Προσαρτημένο  |

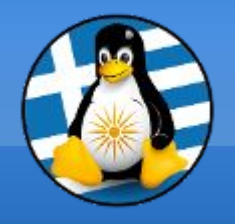

- Δεδομένα S.M.A.R.T (Self-Monitoring, Analysis and Reporting Technology) Μας εμφανίζουν αναλυτικές πληροφορίες για την κατάσταση και υγεία του σκληρού μας δίσκου, πχ ώρες λειτουργίας, θερμοκρασία, σφάλματα ανάγνωσης ή εγγραφής, κατεστραμμένους τομείς κ.α.
- Μπορούμε να ελέγξουμε την κατάσταση μέσω κάποιου προγράμματος, όπως το disks ή το gmartcontrol, αλλά και μέσω γραμμής εντολών. Μπορούμε επίσης να εκτελέσουμε 3 τύπων διαγνωστικές δοκιμές.

|                                                              |                     | Δεδομένα SMART κ                                                                                               | αι αυτοδιαγνωστικοί | έλεγχοι          |              |               |                         |    |
|--------------------------------------------------------------|---------------------|----------------------------------------------------------------------------------------------------|---------------------|------------------|--------------|---------------|-------------------------|----|
| Ενημερώθηκε πριν 8 λεπτά Αποτέλεσμα αυτοδιαγνωστικού ελέγχου |                     | Ολοκληρώ                                                                                                    | θηκε με επι         | τυχία ο τελευταί | ος αυτο ΝΑΙ  |               |                         |    |
| Θερμοκρασία <b>30</b>                                        | ° C / 86° F         | Αυτοαξιολόγηση Το κατώφλι δεν ξεπεράστηκε                                                                      |                     | ίστηκε           | · · · · ·    |               |                         |    |
| ργοποιήθηκε 3χ                                               | (ρόνια, 9 μήνες και | 14 ημέρες Σι                                                                                                   | υνολική αξιολόγηση  | Ο δίσκος ε       | ίναι εντάξει |               |                         |    |
| ακτηριστικά SM                                               | ART                 |                                                                                                    |                     |                  |              |               |                         |    |
|                                                              |                     | The second second second second second second second second second second second second second second second s |                     |                  |              |               |                         |    |
| Αναγνωριστικό                                                | Χαρακτηριστικό      | Τιμή                                                                                                    | Κανονικοποιημένες   | Κατώφλι          | Χειρότερη    | Τύπος         | Ενημερώσεις             | A  |
| 1                                                            | Ρυθμόγνωσης         | 5                                                                                                    | 200                 | 51               | 200          | Προαποτυχία   | Με σύνδεση              | E  |
| 3                                                            | Χρόνοςδίσκου        | 4 δευτερόλεπτα                                                                                                 | 172                 | 21               | 168          | Προαποτυχία   | Με σύνδεση              | E  |
| 4                                                            | Μέτρησκοπών         | 2703                                                                                                    | 98                  | 0                | 98           | Μεγάλη ηλικία | Με σύνδεση              | E  |
| 5                                                            | Μέτρης τομέα        | 0 τομείς                                                                                                    | 200                 | 140              | 200          | Προαποτυχία   | Με σύνδεση              | E  |
| 7                                                            | Ρυθμόήτησης         | 0                                                                                                    | 200                 | 0                | 200          | Μεγάλη ηλικία | Με σύνδεση              | E' |
| 9                                                            | Ώρες λε…υργίας      | 3 χρόνια, 9 μήνες και 14 ημέρες                                                                                | 55                  | 0                | 55           | Μεγάλη ηλικία | Με σύνδεση              | E  |
| 10                                                           | Μέτρητροφής         | 0                                                                                                    | 100                 | 0                | 100          | Μεγάλη ηλικία | Με σύνδεση              | E' |
| 11                                                           | Μέτρηόμησης         | 0                                                                                                    | 100                 | 0                | 100          | Μεγάλη ηλικία | <mark>Με σύνδεση</mark> | E  |
| 12                                                           | Μέτρησισχύος        | 2639                                                                                                    | 98                  | 0                | 98           | Μεγάλη ηλικία | Με σύνδεση              | E  |
| 192                                                          | Μέτρηρέσεων         | 188                                                                                                    | 200                 | 0                | 200          | Μεγάλη ηλικία | Με σύνδεση              | E  |
| 193                                                          | Μέτρησρτισης        | 2514                                                                                                    | 200                 | 0                | 200          | Μεγάλη ηλικία | Με σύνδεση              | E, |
|                                                              |                     |                                                                                                    |                     |                  |              |               | )                       |    |

# Υγεία Σκληρού δίσκου

:/\$ sudo smartctl -a /dev/sda smartctl 6.2 2013-07-26 r3841 [x86 64-linux-4.4.0-102-generic] (local build) Copyright (C) 2002-13, Bruce Allen, Christian Franke, www.smartmontools.org === START OF INFORMATION SECTION === Model Family: SandForce Driven SSDs Device Model: KINGSTON SH103S3120G Serial Number: 50026B724C008C39 LU WWN Device Id: 5 0026b7 24c008c39 Firmware Version: 580ABBF0 User Capacity: 120.034.123.776 bytes [120 GB] Sector Size: 512 bytes logical/physical Rotation Rate: Solid State Device Device is: In smartctl database [for details use: -P show] ATA Version is: ATA8-ACS, ACS-2 T13/2015-D revision 3 SATA Version is: SATA 3.0, 6.0 Gb/s (current: 6.0 Gb/s) Local Time is: Fri Dec 8 23:51:00 2017 EET SMART support is: Available - device has SMART capability. SMART support is: Enabled === START OF READ SMART DATA SECTION === SMART overall-health self-assessment test result: PASSED General SMART Values: (0x02) Offline data collection activity Offline data collection status: was completed without error. Auto Offline Data Collection: Disabled. Self-test execution status: 0) The previous self-test routine completed without error or no self-test has ever been run. Total time to complete Offline data collection: seconds.

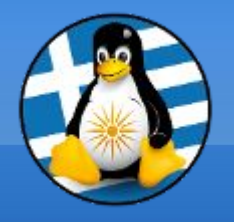

# Αισθητήρες

| :/\$             | sensors  |         |          |        |           |
|------------------|----------|---------|----------|--------|-----------|
| coretemp-isa-000 | 90       |         |          |        |           |
| Adapter: ISA ada | apter    |         |          |        |           |
| Physical id 0:   | +29.0°C  | (high = | +86.0°C, | crit = | +100.0°C) |
| Core 0:          | +29.0°C  | (high = | +86.0°C, | crit = | +100.0°C) |
| Core 1:          | +27.0°C  | (high = | +86.0°C, | crit = | +100.0°C) |
| Core 2:          | +24.0°C  | (high = | +86.0°C, | crit = | +100.0°C) |
| Core 3:          | +24.0°C  | (high = | +86.0°C, | crit = | +100.0°C) |
|                  |          |         |          |        |           |
| nct6776-isa-0290 | )        |         |          |        |           |
| Adapter: ISA ada | apter    |         |          |        |           |
| Vcore:           | +0.89 V  | (min =  | +0.00 V, | max =  | +1.74 V)  |
| inl:             | +1.01 V  | (min =  | +0.00 V, | max =  | +0.00 V)  |
| AVCC:            | +3.33 V  | (min =  | +2.98 V, | max =  | +3.63 V)  |
| +3.3V:           | +3.33 V  | (min =  | +2.98 V, | max =  | +3.63 V)  |
| in4:             | +1.01 V  | (min =  | +0.00 V, | max =  | +0.00 V)  |
| in5:             | +2.04 V  | (min =  | +0.00 V, | max =  | +0.00 V)  |
| in6:             | +0.94 V  | (min =  | +0.00 V, | max =  | +0.00 V)  |
| 3VSB:            | +3.42 V  | (min =  | +2.98 V, | max =  | +3.63 V)  |
| Vbat:            | +3.36 V  | (min =  | +2.70 V, | max =  | +3.63 V)  |
| fan1:            | 935 RPM  | (min =  | 0 RPM)   |        |           |
| fan2:            | 444 RPM  | (min =  | 0 RPM)   |        |           |
| fan3:            | 0 RPM    | (min =  | 0 RPM)   |        |           |
| fan4:            | 0 RPM    | (min =  | 0 RPM)   |        |           |
| fan5:            | 0 RPM    | (min =  | 0 RPM)   |        |           |
| SYSTIN:          | +23.0°C  | (high = | +0.0°C,  | hyst = | +0.0°C)   |
| CPUTIN: -        | +120.5°C | (high = | +80.0°C, | hyst = | +75.0°C)  |
| AUXTIN:          | +29.5°C  | (high = | +80.0°C, | hyst = | +75.0°C)  |
| PECI Agent 0:    | +30.0°C  | (high = | +80.0°C, | hyst = | +75.0°C)  |
|                  |          | (crit = | +101.0°C | )      |           |

# Im\_sensors (Linux-monitoring sensors)

Μας εμφανίζουν αναλυτικές πληροφορίες των αισθητήρων του υπολογιστή μας, πχ θερμοκρασία των πυρήνων του επεξεργαστή, ταχύτητα ανεμιστήρων, τάση ρεύματος κ.α.

Μπορούμε να ελέγξουμε την κατάσταση μέσω μέσω γραμμής εντολών αλλά και κάποιου προγράμματος όπως το Psensor ή κάποιο πρόσθετο του γραφικού μας περιβάλλοντος.

## > hddtemp

Λογισμικό ανάκτησης και εμφάνισης θερμοκρασίας σκληρών δίσκων

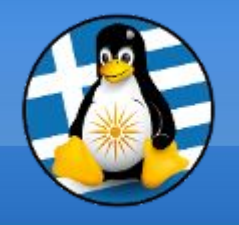

# Αισθητήρες

## Psensor

Γραφική εφαρμογή που υποστηρίζει την ανάκτηση πληροφοριών από εργαλεία όπως το Im\_sensors και το hddtemp.

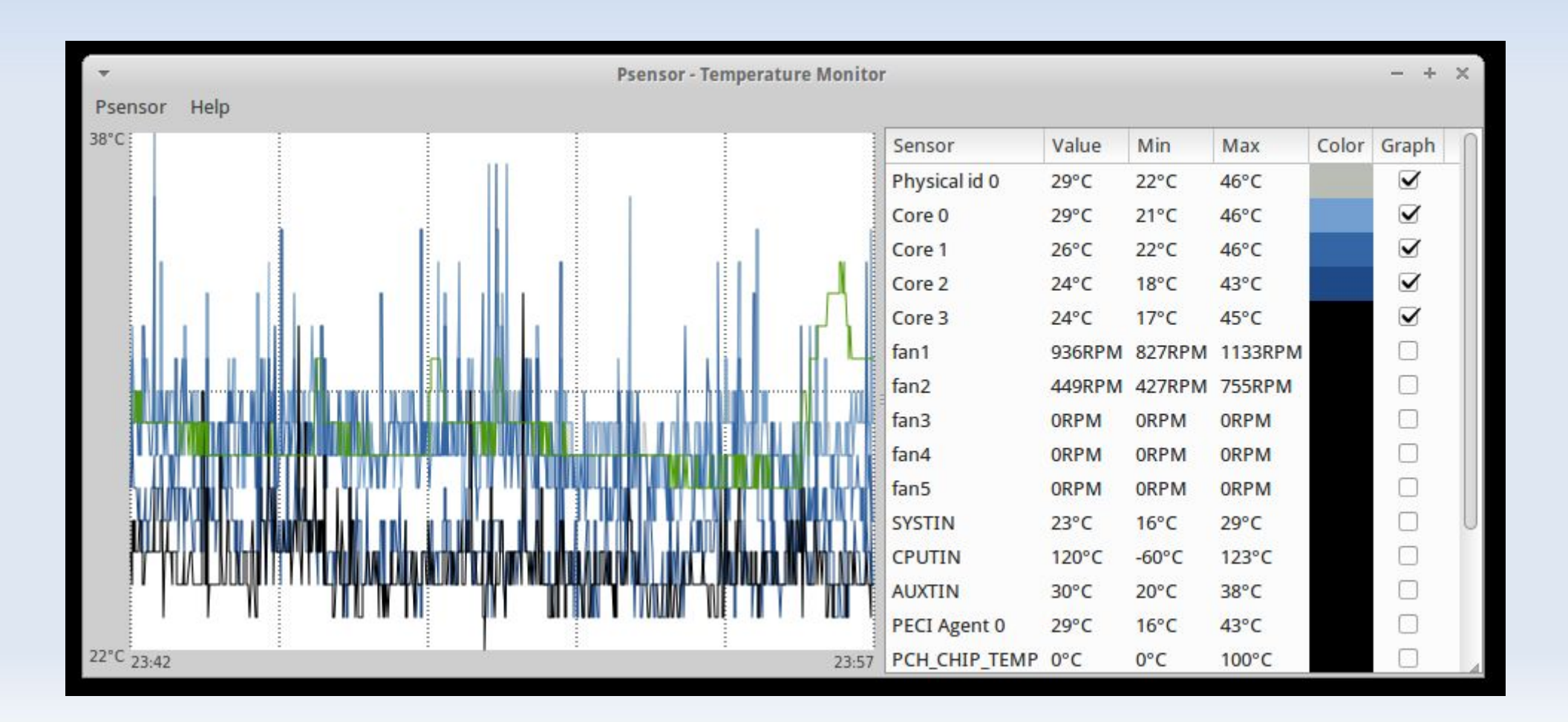

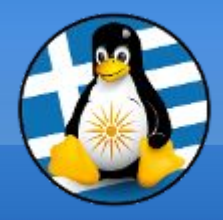

# Ερωτήσεις;

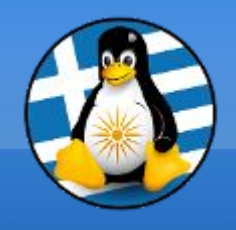

# Αντίγραφα Ασφαλείας Ι

## Διαπλατφορμικά/δικτυακά αντίγραφα ασφαλείας

Bacula

## Πλήρη αντίγραφα ασφαλείας

Clonezilla

# Τοπικά αντίγραφα ασφαλείας

- Συγχρονισμός αρχείων
- rsync/grsync
- backintime
- IuckyBackup

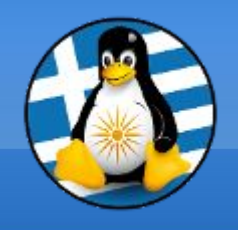

# Αντίγραφα Ασφαλείας ΙΙ

## Προτεινόμενοι κανόνες

- Το αντίγραφο θα πρέπει να είναι σε άλλη "τοποθεσία"
   (διαφορετικό δίσκο ή υπολογιστή ή διακομιστή κτλ...)
- Δεν επαρκεί απλά η λήψη του, αλλά θα πρέπει να δοκιμαστεί ώστε να γνωρίζουμε ότι δουλεύει σωστά και ότι σε περίπτωση προβλήματος θα μπορέσουμε να ανακτήσουμε τα δεδομένα μας
- Συνδυασμός αντιγράφων, πχ λήψη αντιγράφου εικόνας με το Clonezilla ανά 6 μήνες & εβδομαδιαία λήψη μέσω rsync

Προσοχή! την ώρα λήψης τοπικών αντιγράφων δεν θα πρέπει να χρησιμοποιείτε τα αρχεία που θέλετε να λάβετε αντίγραφο καθώς αν αντιγράψετε ένα αρχείο την ώρα που αυτό αλλάζει / τροποποιείται από τρίτο πρόγραμμα, το αντίγραφο ασφαλείας πιθανώς δεν θα είναι λειτουργικό

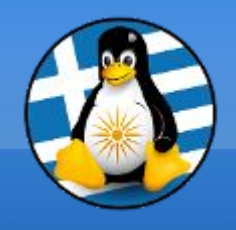

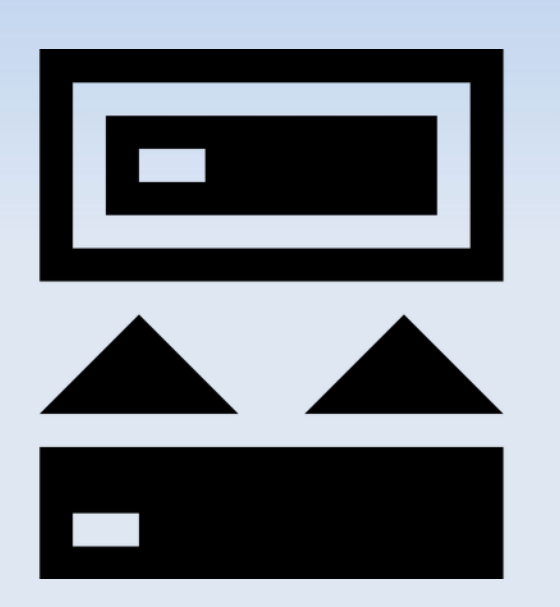

Συμπίεση του φακέλου χρήστη με την tar

tar -cvzpf /backup/back-user.tar.gz /home/user

Συμπίεση του φακέλου ρυθμίσεων του Firefox με την παράλληλη συμπίεση pigz

tar -cpf /backup/.mozilla.tar.gz --use-compressprogram=pigz /home/user/.mozilla/

Αντιγραφή του φακέλου εικόνων 2021 στον 2022

rsync -av /home/user/images/2021/ /home/user/images/2022/

 Αντιγραφή των εικόνων πάνω από 30MB του φακέλου 2021 στον 2022

rsync --min-size=30mb /home/user/images/2021/ /home/user/images/2022/

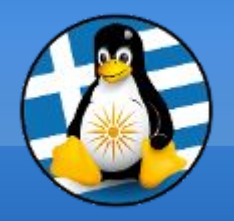

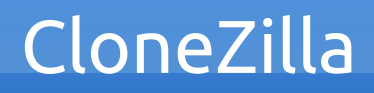

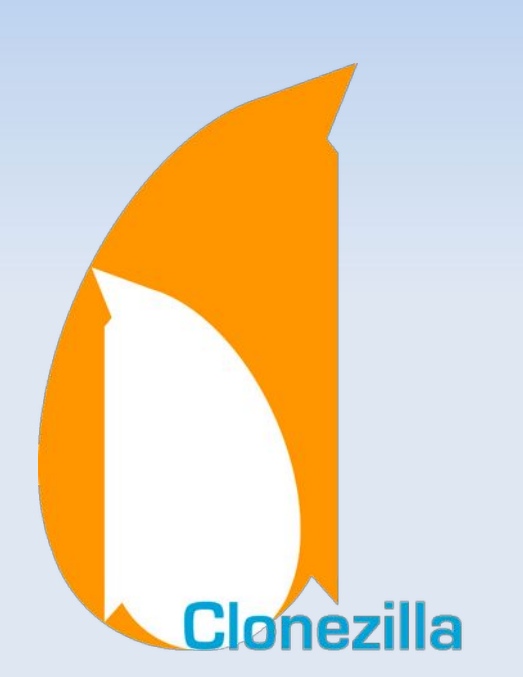

Το CloneZilla είναι ένα λογισμικό κλωνοποίησης δίσκου, δημιουργίας εικόνας δίσκου και ανάκτησης δεδομένων.

Χρησιμοποιείται συνήθως για να λάβουμε ένα πλήρες αντίγραφο ενός δίσκου υπολογιστή.

Οι δυνατότητές του περιλαμβάνουν επίσης την δημιουργία αντιγράφου σε επίπεδο partition δίσκου αλλά και την άμεση κλωνοποίηση ενός δίσκου σε έναν άλλο.

Τελευταία έκδοση: v2.8.0-27, Νοέμβριος 2021

Url: https://clonezilla.org/

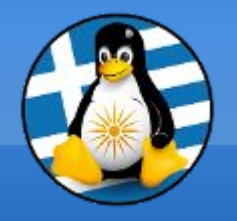

## Αρχική οθόνη μέσω του live usb ή cd/dvd

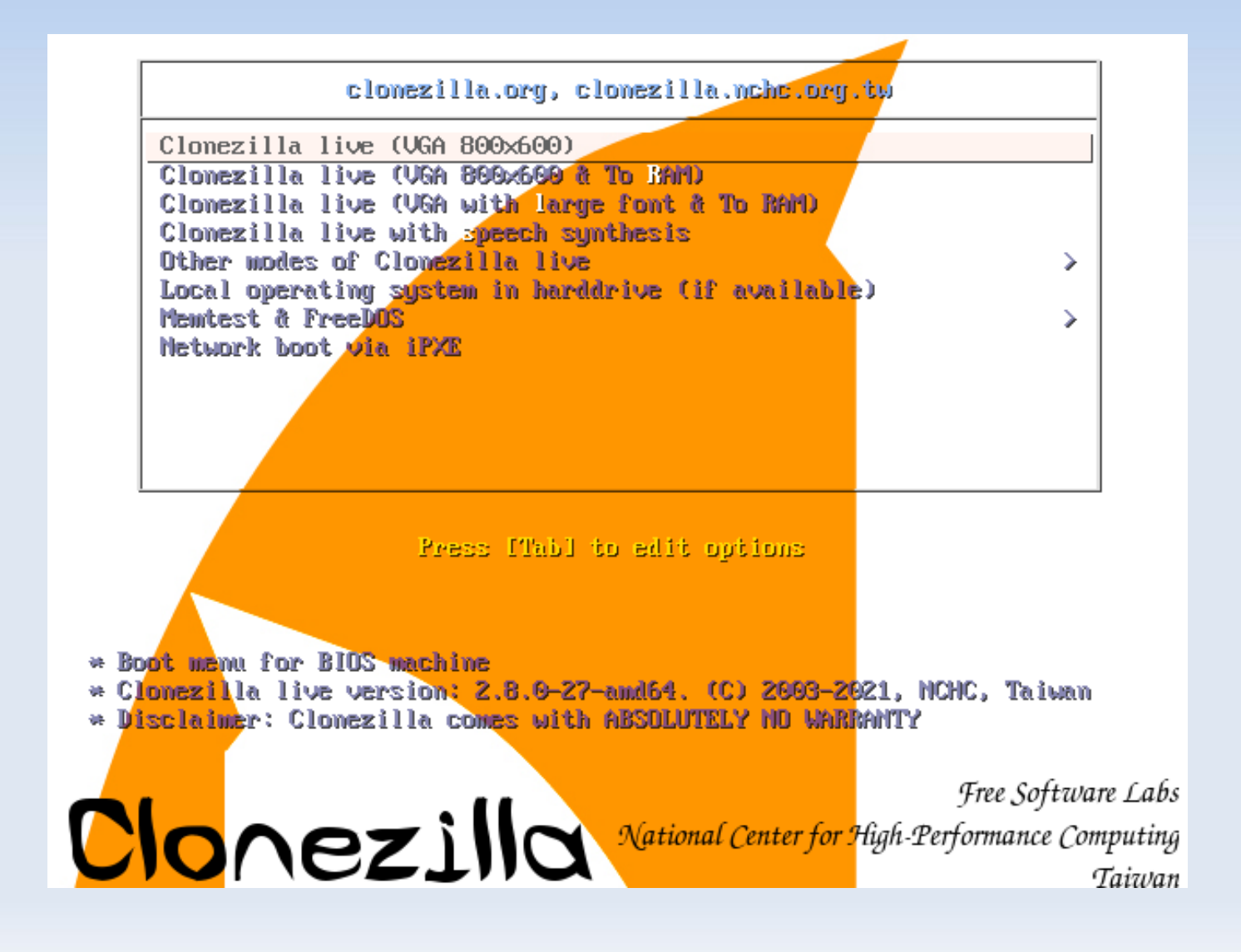

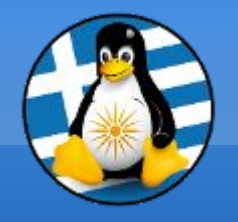

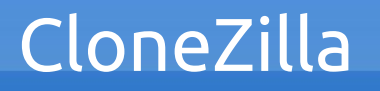

Οθόνη επιλογής ενέργειας, πχ η επιλογή device-image αντιστοιχεί στην δημιουργία μίας εικόνας από τον δίσκο που θα επιλέξουμε στην συνέχεια

| NCHC Free Software Labs, T                                                                                                    | aiwan                                                                                                    |                                                                                                    |  |
|----------------------------------------------------------------------------------------------------|----------------------------------------------------------------------------------------------------|----------------------------------------------------------------------------------------------------|--|
| *Clonezilla is free (GPL<br>///Hint! From now on, if<br>your selection. An aster<br>Two modes are available,<br>(1) clone/restore a disk<br>(2) disk to disk or part<br>Besides, Clonezilla lite<br>massive deployment<br>Select mode: | Clonezilla – Opensourc<br>) software, and comes wit<br>multiple choices are ava<br>isk (*) will be shown whe<br>you can<br>or partition using an im<br>ition to partition clone/<br>server and client modes | e Clone System (OCS)<br>h ABSOLUTELY NO WARRANTY*<br>ilable, you have to press space key to mark<br>n the selection is done///<br>age<br>restore.<br>are also available. You can use them for |  |
| device-image<br>device-device<br>remote-source<br>remote-dest<br>lite-server<br>lite-client                                                                                                    | work with disks or partit<br>work directly from a disk<br>Enter source mode of remo<br>Enter destination mode of<br>Enter_Clonezilla_live_lit<br>Enter_Clonezilla_live_lit                                  | ions using images<br>or partition to a disk or partition<br>te device cloning<br>remote device cloning<br>e_server<br>e_client                                                                |  |
|                                                                                                    | <0k>                                                                                                    | <cancel></cancel>                                                                                                    |  |

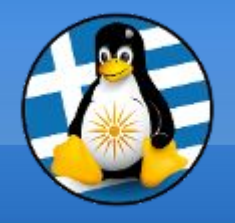

Οθόνη επιλογής σημείο αποθήκευσης, πχ η επιλογή local\_dev αντιστοιχεί στην αποθήκευση της εικόνας του δίσκου που επιθυμούμε να αντιγράψουμε σε κάποια τοπική συσκευή. <u>Σημείωση:</u> θα πρέπει να επιλέξουμε έναν διαφορετικό δίσκο για την αποθήκευση από αυτόν που θα αντιγράψουμε

Mount Clonezilla image directory Before cloning, you have to assign where the Clonezilla image will be saved to or read from. We will mount that device or remote resources as /home/partimag. The Clonezilla image will be saved to or read from /home/partimag. Select mode: Use local device (E.g.: hard drive, USB drive) local dev Use SSH server ssh server samba\_server Use SAMBA server (Network Neighborhood server) nfs\_server Use NFS server webdav\_server Use\_WebDAV\_server s3 server Use\_AWS\_S3\_server Enter command line prompt. Do it manually enter\_shell ram\_disk Use memory (OK for BT from raw device) Use existing /home/partimag (Memory! \*NOT RECOMMENDED\*) skip <0k> <Cancel>

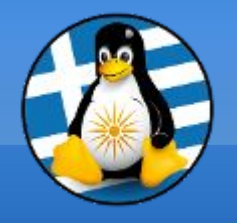

Οθόνη επιλογής δίσκου ανάγνωσης ή εγγραφής, πχ επιλέγουμε τον 2ο δίσκο "sdb" ώστε να αποθηκεύσουμε το αντίγραφο που θα δημιουργήσουμε στην συνέχεια από τον 1ο δίσκο "sda".

Clonezilla - Opensource Clone System (OCS) | Mode:Now we need to mount a device as /home/partimag (Clonezilla image(s) repository) so that we can<br/>read or save the image in /home/partimag.///NOTE/// You should NOT mount the partition you want to backup as /home/partimagThe partition name is the device name in GNU/Linux. The first partition in the first disk is<br/>"hda1" or "sda1", the 2nd partition in the first disk is "hda2" or "sda2", the first partition<br/>in the second disk is "hdb1" or "sdb1"... If the system you want to save is MS windows, normally<br/>C: is hda1 (for PATA) or sda1 (for PATA, SATA or SCSI), and D: could be hda2 (or sda2), hda5 (or<br/>sda5)...

sda1 40G\_ext4(In\_VBOX\_HARDDISK\_)\_VBOX\_HARDDISK\_VB07d9a8c8-8b8928d0
sdb1 60G\_ext4(In\_VBOX\_HARDDISK\_)\_VBOX\_HARDDISK\_VBc7eca4ad-3c96a99e

<0k>

<Cancel>

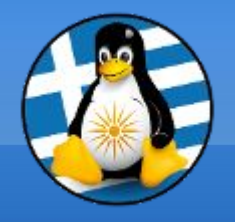

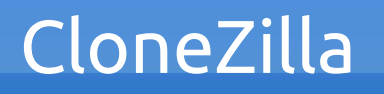

Οθόνη επιλογής ελέγχου-διόρθωσης συστήματος αρχείων αποθετηρίου, πχ εφόσον ο δίσκος που θα αποθηκεύσουμε αντίγραφο περιέχει κάποιο συμβατό σύστημα αρχείων, πχ ext4, τότε μπορούμε να επιλέγουμε την εκτέλεση ελέγχου (fsck) για διόρθωση σφαλμάτων σε αυτό.

Clonezilla – Opensource Clone System (OCS): REPOSITORY Choose if you want to check and repair the file system before mounting the image repository. This option is only for certain file systems which are well supported by fsck on GNU/Linux, like ext2/3/4, reiserfs, xfs, jfs, vfat. Not for NTFS, HFS+... //NOTE// This is for mounting local storage device as an image repository!

> no-fsck Skip checking/repairing the file system before mounting fsck Interactively check and repair the file system before mounting fsck-y Auto (Caution!) check and repair file system before mounting

> > <0k>

<Cancel>

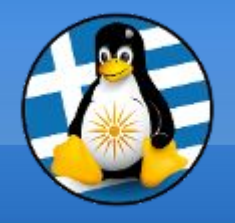

Οθόνη επιλογής καταλόγου αποθετηρίου, όπου επιλέγουμε τον φάκελο που θα αποθηκευθεί ή αναγνωστεί το αντίγραφο.

Σημείωση: αυτό το βήμα εξαρτάται από τον δίσκο ανάγνωσης ή εγγραφής που επιλέξαμε νωρίτερα, ενώ αντίστοιχα εμφανίζει τους φακέλους που υπάρχουν διαθέσιμοι σε αυτό τον δίσκο-αποθέτηριο ώστε να ορίσουμε την επιθυμητή διαδρομή

| Dir<br>Which directory is for the<br>name, it will _NOT_ be sho<br>When the "Current selected<br>//NOTE// You should not ch<br>the images list in the cur<br>Path on the resource: /dev<br>Current selected dir name: | rectory Browser for<br>Clonezilla image<br>wwn)<br>d dir name" is what<br>moose the directory<br>rent dir.<br>//sdb1[/]<br>"/" | Clonezilla image repository<br>repository? (If there is a sp<br>you want, use "Tab" key to c<br>tagged with CZ_IMG. They are | ace in the directory<br>hoose "Done"<br>just for you to know |
|----------------------------------------------------------------------------------------------------|----------------------------------------------------------------------------------------------------|----------------------------------------------------------------------------------------------------|--------------------------------------------------------------|
|                                                                                                    | <mark>2021–11–28–01–im</mark> g<br>lost+found<br><abort></abort>                                                               | <pre>Nov_28_NO_SUBDIR Nov_28_NO_SUBDIR Exit_directory_browsing</pre>                                                         |                                                              |
|                                                                                                    | <browse></browse>                                                                                                    | <done></done>                                                                                                    |                                                              |
|                                                                                                    |                                                                                                    |                                                                                                    |                                                              |

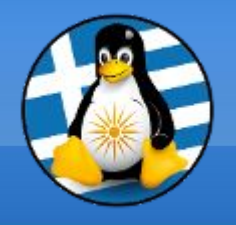

Οθόνη επιλογής τύπου λειτουργίας, όπου επιλέγουμε ανάμεσα στις δύο διαθέσιμες επιλογές "Αρχαρίου" ή "Ειδικού". Με την δεύτερη επιλογή μπορούμε να ορίσουμε αναλυτικά όλες τις παραμέτρους εκτέλεσης της ανάγνωσης ή εγγραφής, ενώ με την πρώτη ορίζονται οι προκαθορισμένες.

| Choose the                                                                                                    | mode to run the followi | ng wizard about advanced parameters: |
|----------------------------------------------------------------------------------------------------|-------------------------|--------------------------------------|
| <mark>Beginner Beginner mode: Accept the default options</mark><br>Expert Expert mode: Choose your own options<br>Exit Exit. Enter command line prompt |                         |                                      |
|                                                                                                    | <0k>                    | <cancel></cancel>                    |

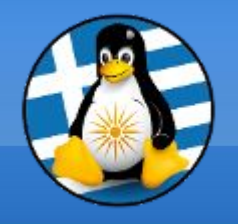

Οθόνη επιλογής συνόλου ή τμήματος δίσκου, πχ η επιλογή "savedisk" αντιστοιχεί στην αποθήκευση ολόκληρου του δίσκου, ενώ η "saveparts" αφορά αντιγραφή μόνο κάποιου ή κάποιων από τα διαμερίσματατα (partition).

| Clonezilla – Opensource Clone System (OCS): Select mode<br>*Clonezilla is free (GPL) software, and comes with ABSOLUTELY NO WARRANTY*<br>This software will overwrite the data on your hard drive when restoring! It is recommended to<br>backup important files before restoring!***<br>///Hint! From now on, if multiple choices are available, you have to press space key to mark<br>your selection. An asterisk (*) will be shown when the selection is done/// |                                                                                                    |                   |  |  |
|----------------------------------------------------------------------------------------------------|----------------------------------------------------------------------------------------------------|-------------------|--|--|
|                                                                                                    | <mark>savedisk Save_local_disk_as_an_image</mark><br>saveparts Save_local_partitions_as_an_image<br>exit Exit. Enter command line prompt |                   |  |  |
|                                                                                                    | <0k>                                                                                                    | <cancel></cancel> |  |  |
|                                                                                                    |                                                                                                    |                   |  |  |
|                                                                                                    |                                                                                                    |                   |  |  |

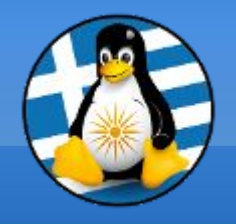

Οθόνη επιλογής ονόματος αντιγράφου, όπου ορίζουμε ένα επιθυμητό όνομα για το αντίγραφο. Από προκαθορισμένα το CloneZilla προτείνει ένα όνομα της μορφής ΕΕΕΕ-ΜΜ-ΗΜ-ΩΩ (Έτος-Μήνας-Ημέρα-Ώρα) για εύκολη ταξινόμηση και διαχείριση των αντιγράφων.

| Clonezilla – Opensource Clone System (OCS)   Mode: savedisk<br>Input a name for the saved image to use.<br>Some reserved image names have special meanings, including "ask_user", "autoname", "autoname-*"<br>"autohostname", and "autoproductname". Please check Clonezilla website for more details. |  |  |  |  |  |
|----------------------------------------------------------------------------------------------------|--|--|--|--|--|
| 2021–11–27–12–img-mathimata2021–backup                                                                                                    |  |  |  |  |  |
|                                                                                                    |  |  |  |  |  |
|                                                                                                    |  |  |  |  |  |
|                                                                                                    |  |  |  |  |  |
|                                                                                                    |  |  |  |  |  |

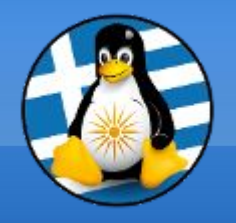

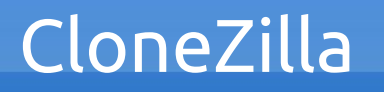

Οθόνη επιλογής δίσκου πηγής (επιλογή savedisk), όπου επιλέγουμε τον δίσκο που θα οριστεί ως πηγή του αντιγράφου (ο δίσκος που θα δημιουργήσουμε το αντίγραφο).

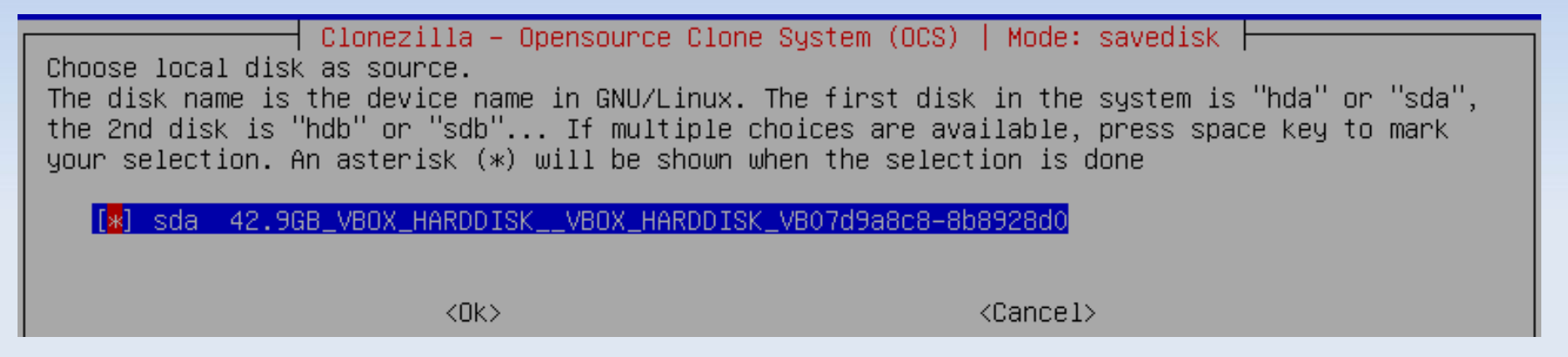

Οθόνη επιλογής δίσκου πηγής (επιλογή savepart), όπου επιλέγουμε τα διαμερίσματα που θα οριστούν ως πηγή του αντιγράφου.

Clonezilla – Opensource Clone System (OCS) | Mode: saveparts Choose the source partition(s) to save (only unmounted partition is listed). The partition name is the device name in GNU/Linux. The first partition in the first disk is "hda1" or "sda1", the 2nd partition in the first disk is "hda2" or "sda2", the first partition in the second disk is "hdb1" or "sdb1"... If the system you want to save is MS windows, normally C: is hda1 (for PATA) or sda1 (for PATA, SATA or SCSI), and D: could be hda2 (or sda2), hda5 (or sda5)... If multiple choices are available, press space key to mark your selection. An asterisk (\*) will be shown when the selection is done

x] sda1 40G\_ext4(In\_VBOX\_HARDDISK\_)\_VBOX\_HARDDISK\_VB07d9a8c8-8b8928d0

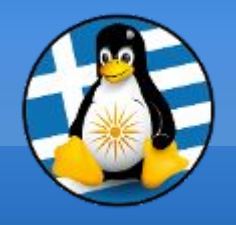

Οθόνη επιλογής αλγόριθμου συμπίεσης, όπου επιλέγουμε τον τύπο συμπίεσης. Από προκαθορισμένα είναι ορισμένος ο τύπος gzip για την συμπίεση του αντιγράφου, ωστόσο μπορούμε να επιλέξουμε και τον τύπο zstd.

Clonezilla advanced extra parameters | Mode: savedisk Choose the compression option. If you have no idea keep the default value and do NOT change anything.

-z1p Use parallel gzip compression, for multicore/CPU

-z9p zstdmt\_compression\_(Very\_fast\_and\_small\_image\_like\_gzip,\_for\_multicore/CPU)

<0k>

<Cancel>

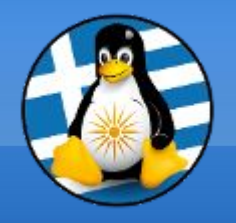

Οθόνη επιλογής ελέγχου-διόρθωσης συστήματος αρχείων πηγής, πχ εφόσον ο δίσκος που θα δημιουργήσουμε αντίγραφο περιέχει κάποιο συμβατό σύστημα αρχείων, πχ ext4, τότε μπορούμε να επιλέγουμε την εκτέλεση ελέγχου (fsck) για διόρθωση σφαλμάτων σε αυτό.

Clonezilla advanced extra parameters | Mode: savedisk Choose if you want to check and repair the file system before saving it. This option is only for certain file systems which are well supported by fsck on GNU/Linux, like ext2/3/4, reiserfs, xfs, jfs, vfat. Not for NTFS, HFS+...

-sfsck Skip checking/repairing source file system

-fsck Interactively check and repair source file system before saving -fsck-y Auto (Caution!) check and repair source file system before saving

<0k>

<Cancel>

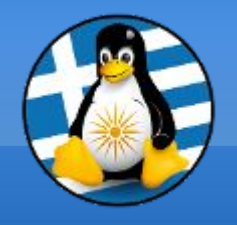

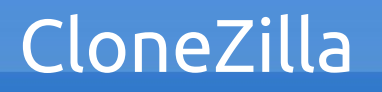

Οθόνη επιλογής ελέγχου της εικόνας αντιγράφου, πχ η επιλογή "Yes" αντιστοιχεί στον έλεγχο της εικόνας που θα δημιουργηθεί, το οποίο και <u>προτείνεται</u>.

| After the image is saved, do you want to check if the image is restorable? ///NOTE/// This action will only check the image is restorable, and it will not write any data to the harddrive. |                                    |  |  |  |  |
|----------------------------------------------------------------------------------------------------|------------------------------------|--|--|--|--|
| Yes, check the saved i<br>—scs No, skip checking the                                                                                                    | <mark>mage ∎</mark><br>saved image |  |  |  |  |
| <0k>                                                                                                    | <cancel></cancel>                  |  |  |  |  |
|                                                                                                    |                                    |  |  |  |  |
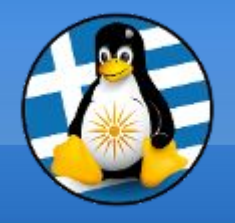

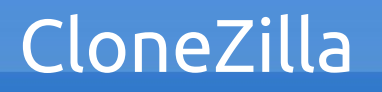

Οθόνη επιλογής κρυπτογράφησης εικόνας αντιγράφου, όπου μπορούμε να επιλέξουμε την κρυπτογράφηση του αντιγράφου μέσω του eCryptfs.
<u>Σημαντικό:</u> σε περίπτωση που χάσουμε τον κωδικό/κλειδιά δεν θα μπορούμε να ανακτήσουμε τα δεδομένα.

Clonezilla advanced extra parameters | Mode: savedisk Do you want to encrypt the image? If yes, eCryptfs program will be used to encrypt the image. It uses industry-standard cryptographic ciphers, key generation, and passphrase protection mechanisms. Without your salt/passphrase or private key, nobody will be able to retrieve your data. //NOTE// You have to remember the passphrase, otherwise the image will \_NOT\_ be usable in the future.

> -senc Not to encrypt the image -enc Encrypt the image

<0k>

<Cancel>

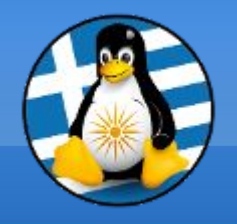

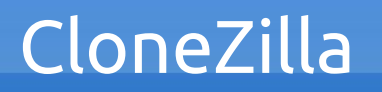

Οθόνη επιλογής ενέργειας μετά την ολοκλήρωση της ενέργειας, όπου μπορούμε να ορίσουμε κάποια επιθυμητή ενέργεια, πχ επανεκκίνηση ή μετάβαση σε γραμμή εντολών (τερματικό).

| The action to                                                 | Mode: save<br>perform when everything                                    | disk<br>is finished:                  |
|---------------------------------------------------------------|--------------------------------------------------------------------------|---------------------------------------|
| <mark>-p choose</mark><br>-p true<br>-p reboot<br>-p poweroff | Choose reboot/shutdown/<br>Enter command line prom<br>Reboot<br>Shutdown | etc when everything is finished<br>pt |
|                                                               | <0k>                                                                     | <cancel></cancel>                     |
|                                                               |                                                                          |                                       |

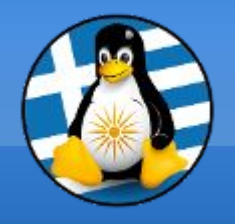

- Οθόνη πληροφοριών και επαλήθευσης ενέργειας, όπου εμφανίζονται πληροφορίες για την ενέργεια που θα εκτελεστεί και ζητείται η επαλήθευση μας ώστε το CloneZilla να προχωρήσει σε αυτή.
  - Σημαντικό: εάν δεν είμαστε σίγουροι για τις ρυθμίσεις, πχ υπάρχει περίπτωση να έχουμε ορίσει λάθος δίσκο επαναφοράς, μπορούμε να σταματήσουμε την διαδικασία.

PS. Next the you can run this command directly: /usr/sbin/ocs−sr −q2 −c −j2 −z1p −i 4096 −sfsck −senc −p choose savedisk 2021–11–27–12–img−mathimata 2021–backup sda This command is also saved as this file name for later use if necessary: /tmp/ocs-2021–11–27–12–imgmathimata2021-backup-2021-11-28-12-53 Press "Enter" to continue... Activating the partition info in /proc... done! Selected device [sda] found! The selected devices: sda Searching for data/swap/extended partition(s)... Finding all disks and partitions.. Excluding busy partition..... Excluding linux raid member partition.... Unmounted partitions (including extended or swap): sda1 Collecting info.. done! The data partition to be saved: sda1 Activating the partition info in /proc... done! Selected device [sda1] found! The selected devices: sda1 Getting /dev/sda1 info... The following step is to save the hard disk/partition(s) on this machine as an image: скискискискискиски с станаки и сокременники с сокременние с сокременние с сокременние с сокременние с сокременн ∣achine: VirtualBox sda (42.9GB\_VBOX\_HARDDISK\_\_VBOX\_HARDDISK\_VBO7d9a8c8–8b8928d0) sda1 (40G\_ext4(In\_VBOX\_HARDDISK\_)\_VBOX\_HARDDISK\_VB07d9a8c8–8b8928d0) ''/home/partimag/2021-11-27-12-img-mathimata2021-backup''. Are you sure you want to continue?(y/n) \_

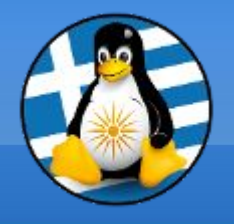

Οθόνη αντιγραφής, εμφανίζεται ζωντανά η πρόοδος αντιγραφής, κλωνοποίησης ή επαλήθευσης του αντιγράφου του δίσκου

| Partclone                                         |          |  |  |  |
|---------------------------------------------------|----------|--|--|--|
| Partclone v0 3 18 http://partclone.org            |          |  |  |  |
| Starting to clone device (/dev/sdb1) to image (_) |          |  |  |  |
| Peading Curren Plack                              |          |  |  |  |
| Relating Super Diock                              |          |  |  |  |
| depel                                             |          |  |  |  |
|                                                   |          |  |  |  |
| Price system: EXTES                               |          |  |  |  |
| Device size: 42.9 GB = 10485248 Blocks            |          |  |  |  |
| Space in use: 16.4 GB = 4000311 Blocks            |          |  |  |  |
| Free Space: 26.6 GB = 6484937 Blocks              |          |  |  |  |
| Block size: 4096 Byte                             |          |  |  |  |
|                                                   |          |  |  |  |
|                                                   |          |  |  |  |
| Elapsed: 00:00:36 Remaining: 00:02:39 Rate: 5.    | 03GB/min |  |  |  |
| Current Block: 815104 Total Block: 10485248       |          |  |  |  |
|                                                   |          |  |  |  |
| Data Block Process:                               |          |  |  |  |
|                                                   | 18.44%   |  |  |  |
|                                                   |          |  |  |  |
| Total Block Process:                              |          |  |  |  |
|                                                   | 7.77%    |  |  |  |

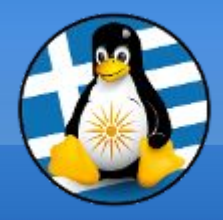

## Ερωτήσεις;

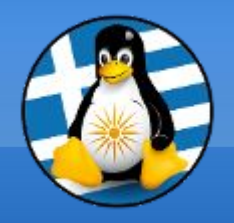

## Το αρχείο της παρουσίασης από την Ελληνική Ένωση Φίλων ΕΛ/ΛΑΚ (GreekLUG) διέπεται από την άδεια

## Creative Commons Αναφορά Δημιουργού - Μη Εμπορική Χρήση -Παρόμοια Διανομή 4.0 Διεθνές (CC BY-NC-SA 4.0)

https://creativecommons.org/licenses/by-nc-sa/4.0/deed.el

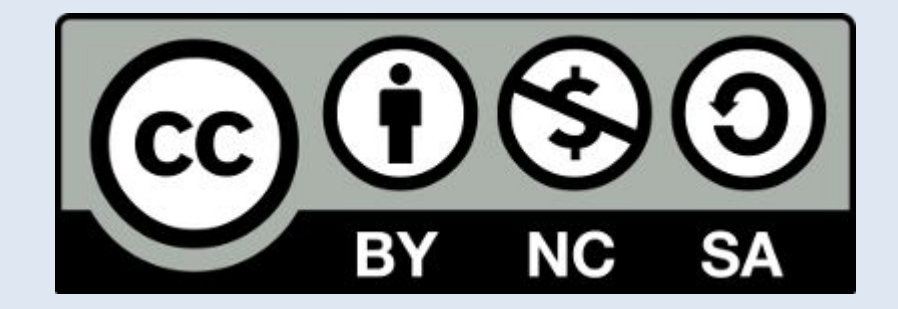

Ελληνική Ένωση Φίλων ΕΛ/ΛΑΚ | GreekLUG https://www.greeklug.gr/